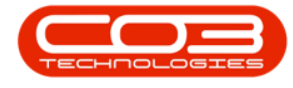

We are currently updating our site; thank you for your patience.

# SERVICE

# **CALLS - FOR CONTRACT**

Note that there are changes to the Call Centre screens due to the Call Centre Performance Enhancements rolled out in part of the Extended Call Centre - Version Compatibility<sup>1</sup>. The functionality that is available to you may differ depending on the Call Centre mode configured and your user rights. For more information related to this, refer to the Call Centre Mode notes.

The Items Awaiting Contract for Call screen displays items linked to the selected call that have been processed but still need to be linked to a new or existing contract. The items displayed can be:

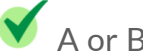

A or B-class internal assets issued (New Deal Rental)

A or B-class serialised stock invoiced and issued (New Deal Sale)

Ribbon Select Service > Calls

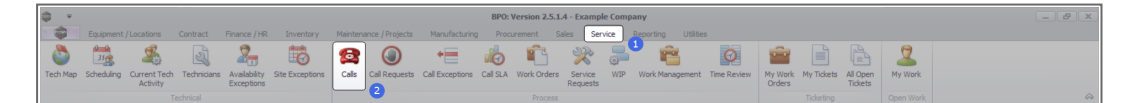

• The Call Listing screen will be displayed.

<sup>1</sup>BPO2 v2.5.1.3 or higher

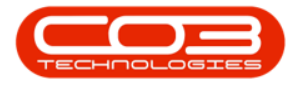

| The second second second second |                  | Design (10) Terrent                                                                                                    | terre Malabara | en (Destante - Mars de                                                                                          |                  | Call I   | Listing - BPO: Version 2.5.1.4 - Example Company                                                                                                    |          |                                                                                                    |           |               |                    |                            |      |
|---------------------------------|------------------|----------------------------------------------------------------------------------------------------|----------------|----------------------------------------------------------------------------------------------------|------------------|----------|----------------------------------------------------------------------------------------------------|----------|----------------------------------------------------------------------------------------------------|-----------|---------------|--------------------|----------------------------|------|
| Home Equipment / Lo             | cations Contract | Hinance / HK Univent                                                                                                    | tory Maintenai | ce / Projects Manute                                                                                            | cturng Procureme | nt sales | Service Reporting Utilities                                                                                                    |          |                                                                                                    |           |               |                    |                            | _    |
| ) 🎲 🕘 👘                         | Save Layout      | 🚜 My Call 👔                                                                                                    | 3 😱 🛛          | 🚽 🐻 🏴                                                                                                    | ' 🔐 👕            |          |                                                                                                    |          |                                                                                                    |           |               |                    |                            |      |
| Edit Refresh My Calls           | s 🗌 📑 Workspaces | <ul> <li>Assign</li> </ul>                                                                                                    | ose Complete   | Hold Pending Release                                                                                            | Print Report     |          |                                                                                                    |          |                                                                                                    |           |               |                    |                            |      |
|                                 | 🔏 Save Pilter    | Start 1                                                                                                    |                |                                                                                                    |                  | -        |                                                                                                    |          |                                                                                                    |           |               |                    |                            |      |
| ntain J State                   | . Format         | a Work a                                                                                                    | Pr             | icess                                                                                                    | a Print a Repo   |          |                                                                                                    |          |                                                                                                    |           |               |                    |                            |      |
| nd O filter                     |                  |                                                                                                    |                |                                                                                                    |                  |          |                                                                                                    |          |                                                                                                    |           |               |                    |                            |      |
|                                 | CalReference     | CustomerName                                                                                                    | CalDate        | CalState                                                                                                    | Technician       | CalTime  | Description                                                                                                    | Callivoe | CallTypeDesc                                                                                                    | ErrorCode | ErrorCodeDesc | SeriaNo            | CtrtLocationSubject        | Pric |
|                                 | 1.0:             | (D):                                                                                                    |                | (D)                                                                                                    | 0                | 10:      | 0                                                                                                    | -D:      | 0                                                                                                    | 0:        | (0)           | 0:                 | (D):                       |      |
| rmation                         | 171 CHINGS 4000  | and the state of the state of t | 12/12/200      | a tourities touristics                                                                                          | And a Mallower   | 10.00.10 | Test constabilities                                                                                                    | -        | Characterization of the second second s |           |               | 407                | -                          |      |
| Durban                          | E 040001003      | Toung beceric                                                                                                    | 13/12/202      | <ul> <li>Analong Acceptance</li> </ul>                                                                          | Annesion         | 30:09:10 | Test account balances                                                                                                    | UR       | Change Request                                                                                                    |           |               | 107                |                            | -    |
| New New                         | E 00001002       | samanthas Ulner                                                                                                    | 1414204        | 2 Alkalong Acceptance                                                                                           | Mary Inompson    | 16118130 | Test call for account balances manual.                                                                                                    | DK       | Select Call Type                                                                                                    |           |               | 19-12/1202         |                            | -    |
| In Progress                     | H CN0001001      | Young Electric                                                                                                    | 29/11/203      | 2 UnAssigned                                                                                                    |                  | 11:29:19 | Order the same part twice receive with different batch num                                                                                                    | CR       | Change Request                                                                                                    |           |               | sm123              |                            |      |
| Hold                            | E CN0000996      | Hope Works (Pty) Ltd                                                                                                    | 31/10/202      | 2 UnAssigned                                                                                                    |                  | 11:01:11 | ForRentalContract                                                                                                    | NDR      | New Deal Rental                                                                                                    |           |               |                    | BPO2 TEST 1                |      |
| Pending                         | ▶ EI CN0000992   | Top Vehicle Hire                                                                                                    | 25/10/202      | 2 Assaiting Acceptance                                                                                          | Daniel Balgowen  | 14:09:17 | Loan machine for temporary high volume printing requirement                                                                                                    | SURV     | Service                                                                                                    | _         |               | TOP 12340LD        |                            | -    |
| Complete                        | E CN0000991      | Apple Juice Inc                                                                                                    | 24/10/203      | 2 UnAssigned                                                                                                    |                  | 16:38:15 | Contract Closure - CO0000054                                                                                                    | DR       | Select Call Type                                                                                                    |           |               |                    |                            |      |
| O AI                            | E CN0000989      | Derton / Technologies                                                                                                    | 13/06/200      | 2 UnAssigned                                                                                                    |                  | 09:00:00 | Call for Monday elapse hours check                                                                                                    | TEST     | Testing                                                                                                    |           |               | 2020-2222          |                            |      |
| Pretoria                        | E CN0000988      | Young Electric                                                                                                    | 03/06/200      | 2 UnAssigned                                                                                                    |                  | 05:00:00 | Call logged 5 days ago for time elapsed checks                                                                                                    | CR       | Change Request                                                                                                    | CONF      | Configuration | sin123             |                            |      |
| New                             | E CN0000987      | Young Electric                                                                                                    | 06/06/202      | 2 UnAssigned                                                                                                    |                  | 05:00:00 | Call logged 4 days ago for elapse time checks                                                                                                    | UPG      | Upgrade                                                                                                    |           |               | sin123             |                            |      |
| In Progress                     | CN0000986 1      | Young Electric                                                                                                    | 07/06/200      | 2 UnAssigned                                                                                                    |                  | 05:00:00 | Call logged 3 days ago for elapse time checks                                                                                                    | DR       | Select Call Type                                                                                                    |           |               | sin123             |                            |      |
| O Hold                          | E CN0000985      | Hope Works (Pty) Ltd                                                                                                    | 10/06/200      | 2 UnAssigned                                                                                                    |                  | 16:09:13 | Test future call - for elapsed time                                                                                                    | UPG      | Upgrade                                                                                                    |           |               | 20-98765           |                            |      |
| O Consiste                      | E CN0000984      | Hope Works (Pty) Ltd                                                                                                    | 08/06/202      | 2 UnAssigned                                                                                                    |                  | 05:10:00 | Test elapsed hours - 2 days prior                                                                                                    | TEST     | Testing                                                                                                    |           |               | AT5000000          |                            |      |
| O al                            | E CN0000983      | Hope Works (Pty) Ltd                                                                                                    | 09/06/202      | 2 UnAssigned                                                                                                    |                  | 05:08:31 | Test elapsed time 2 - day prior                                                                                                    | TEST     | Testing                                                                                                    |           |               | SIN32413546        |                            |      |
| Crost Town                      | E CN0000982      | Young Electric                                                                                                    | 10/06/200      | 2 UnAssigned                                                                                                    |                  | 06:00:35 | Test elapsed hours 1                                                                                                    | TEST     | Testing                                                                                                    |           |               | sin123             |                            |      |
| O New                           | E CN0000976      | Young Electric                                                                                                    | 19/11/201      | 9 Awaiting Acceptance                                                                                           | Bianca Du Tolt   | 11:24:39 | Test with site manager email entered                                                                                                    | ADM      | Administration                                                                                                    |           |               | 107                |                            |      |
| In Process                      | E CN0000974      | Hope Works (Pty) Ltd                                                                                                    | 18/11/201      | Amaiting Acceptance                                                                                             | Bianca Du Toit   | 16:30:20 | test another call email                                                                                                    | ADM      | Administration                                                                                                    |           |               | 095011015          |                            |      |
| () Hold                         | E CN0000972      | Hope Works (Pty) Ltd                                                                                                    | 18/11/201      | Awaiting Acceptance                                                                                             | Bianca Du Toit   | 15:57:00 | Test new call for email description in body                                                                                                    | CR       | Change Request                                                                                                    |           |               | 095011015          |                            | 17   |
| Pending                         | E (N0000971      | Westwood Dynamic                                                                                                    | 29/11/201      | 2 UnAssigned                                                                                                    |                  | 03:00:00 | BathBinNaint - Bathroom Bin Maintenance                                                                                                    | 94       | Scheduled Maintenance                                                                                                    |           |               |                    | Checkers Centre - Hilcrest |      |
| O Complete                      | FE (N0000920     | Westwood Dynamic                                                                                                    | 22/11/201      | Interimed                                                                                                    |                  | 08-00-00 | BathBinMaint - Bathroom Bin Maintenance                                                                                                    | SM       | Scheduled Maintenance                                                                                                    |           |               |                    | Checkers Centre - Hilmest  |      |
| Q AI                            | E chicocoso      | Home Winder (Phy) Ltd                                                                                                    | 16/11/201      | a Universid                                                                                                    |                  | 02-00-00 | Ter - Commercial Ter Tert                                                                                                    | DIST     | Installation                                                                                                    |           |               |                    | Except Mile Centre         |      |
| 5 tioemfontein                  | E Chicosophie    | Come Tes Cuertes                                                                                                    | 16/11/201      | b Uniteriored                                                                                                   |                  | 08-00-00 | 200 - 2 menth service                                                                                                    | CM.      | Education Maintenance                                                                                                    |           |               | NEM 1724           | Toreser the option         |      |
| New                             | 10 CHEMODORUS    | Weeks reading weeks                                                                                                    | 15/11/201      | linkergred                                                                                                    |                  | 00.00.00 | California and the second second seco |          | Colored Helinternet Ce                                                                                                    |           |               | THE REAL PROPERTY. | Chardren Canton Ultrant    |      |
| In Progress                     | E 0/000367       | westwood bynamic                                                                                                    | 13/11/201      | 5 Univesigned                                                                                                   |                  | 08:00:00 | Bautormant - Baut don bit manustrance                                                                                                    | 214      | Scheduled Hamenance                                                                                                    |           |               |                    | checkes cente - Hildesc    |      |
| Hold                            | E CHIODING       | westwood o ynanic                                                                                                    |                | 9 University in the                                                                                             |                  | 00.00.00 | California - Data con con primarite tance                                                                                                    | 01       | Scheduled Haintenance                                                                                                    |           |               |                    | Checkers Centre - Hildesc  |      |
| Pending                         | m 04000965       | westwood byhamic                                                                                                    | 01/11/201      | Universighed                                                                                                    |                  | 08:00:00 | bertonment - betroom bin Mantenance                                                                                                    | 244      | Scheduled mansenance                                                                                                    |           |               |                    | cheolers centre - Hildrest |      |
| Complete                        | E CN0000964      | Hack PC - LI Shop                                                                                                    | 26/10/201      | unassigned                                                                                                    |                  | 00:00:00 | 295 - 2 month service                                                                                                    | 514      | Scheduled Maintenance                                                                                                    |           |               | 14/807             | and the second second      |      |
| () Al                           | EE CN0000963     | Westwood Dynamic                                                                                                    | 25/10/201      | 9 UnAssigned                                                                                                    |                  | 05:00:00 | SathSinMaint - Bathroom Bin Maintenance                                                                                                    | 574      | Scheduled Maintenance                                                                                                    |           |               |                    | Checkers Centre - Hilcrest |      |
|                                 | 버 CN0000962 H    | Hope Works (Pty) Ltd                                                                                                    | 19/10/201      | unAssigned                                                                                                    |                  | 08:00:00 | 2Mb - 2 month service                                                                                                    | 514      | scheduled Maintenance                                                                                                    |           |               | 18-30200           |                            |      |
|                                 | E CN0000961      | Hope Works (Pty) Ltd                                                                                                    | 18/10/201      | 9 UnAssigned                                                                                                    |                  | 03:00:00 | Tier - Commercial Tier Test                                                                                                    | INST     | Installation                                                                                                    |           |               |                    | Forest Hills Centre        |      |
|                                 | E CN0000960      | Westwood Dynamic                                                                                                    | 18/10/201      | UnAssigned                                                                                                    |                  | 08:00:00 | BathBinMaint - Bathroom Bin Maintenance                                                                                                    | SM       | Scheduled Maintenance                                                                                                    |           |               |                    | Checkers Centre - Hilcrest |      |
|                                 | E CN0000959      | Westwood Dynamic                                                                                                    | 11/10/201      | 9 UnAssigned                                                                                                    |                  | 08:00:00 | BathBinMaint - Bathroom Bin Maintenance                                                                                                    | SM       | Scheduled Maintenance                                                                                                    |           |               |                    | Checkers Centre - Hildrest |      |
|                                 | E CN0000958      | Westwood Dynamic                                                                                                    | 04/10/201      | 9 UnAssigned                                                                                                    |                  | 03:00:00 | SathSinMaint - Bathroom Bin Maintenance                                                                                                    | 514      | Scheduled Maintenance                                                                                                    |           |               |                    | Checkers Centre - Hilcrest |      |
|                                 | E CN0000957      | Westwood Dynamic                                                                                                    | 27/09/201      | 9 UnAssigned                                                                                                    |                  | 08:00:00 | BathBinMaint - Bathroom Bin Maintenance                                                                                                    | SM       | Scheduled Maintenance                                                                                                    |           |               |                    | Checkers Centre - Hilcrest |      |
|                                 | E CN0000936      | Westwood Dynamic                                                                                                    | 20/09/201      | 9 UnAssigned                                                                                                    |                  | 03:00:00 | BathBinMaint - Bathroom Bin Maintenance                                                                                                    | SM       | Scheduled Maintenance                                                                                                    |           |               |                    | Checkers Centre - Hildrest |      |
|                                 | E CN0000955      | Hope Works (Pty) Ltd                                                                                                    | 18/09/201      | UnAssigned                                                                                                    |                  | 08:00:00 | Tier - Commercial Tier Test                                                                                                    | DIST     | Installation                                                                                                    |           |               |                    | Forest Hills Centre        |      |
|                                 | E CN0000954      | Green Tea Supplies                                                                                                    | 17/09/201      | 9 UnAssigned                                                                                                    |                  | 08:00:00 | 2MS - 2 month service                                                                                                    | SM       | Scheduled Maintenance                                                                                                    |           |               | NEW 1234           |                            |      |
|                                 | III customers    |                                                                                                    | 120000         | e los esteres en la companya de la companya de la companya de la companya de la companya de la companya de la c |                  |          | makmana makaan manaanaa                                                                                                    | -        | **************************************                                                                                                    |           |               |                    |                            |      |
|                                 | Count: 386       |                                                                                                    |                |                                                                                                    |                  |          |                                                                                                    |          |                                                                                                    |           |               |                    |                            |      |
|                                 |                  |                                                                                                    |                |                                                                                                    |                  |          |                                                                                                    |          |                                                                                                    |           |               |                    |                            |      |

- The Calls are listed by **Site** and will display calls for the first Site listed.
- Click on the relevant **Site** for the calls you wish to view.

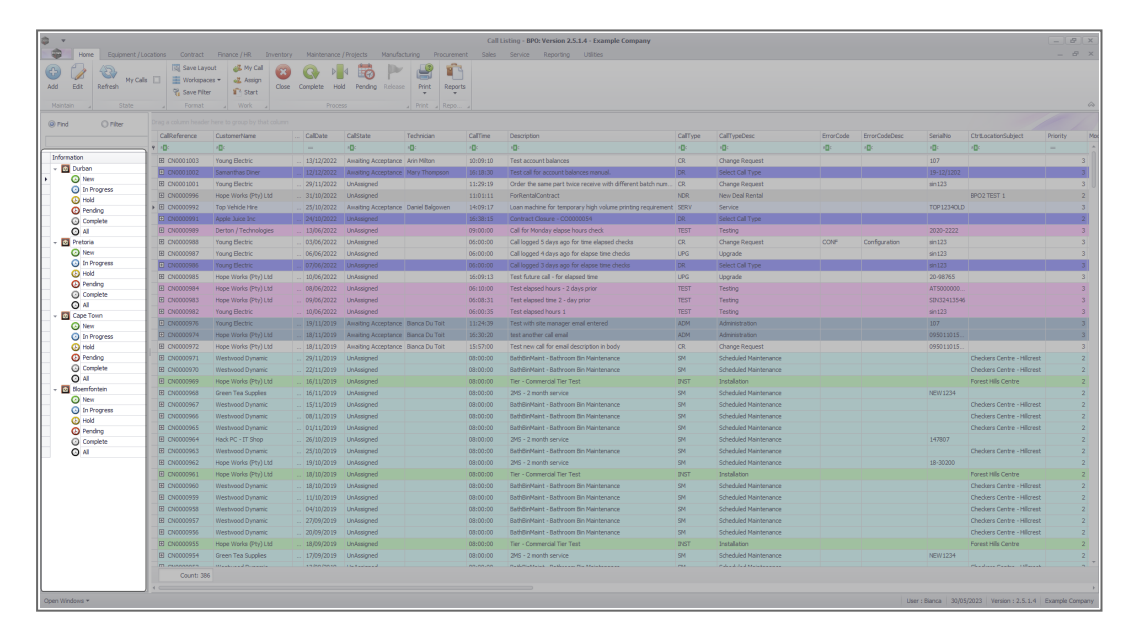

• Select the **Call** you wish to work with.

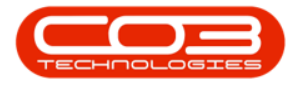

|                       |                 |                                  |                |                         |                   | Call L   | Listing - BPO: Version 2.5.1.4 - Example Company            |              |                       |           |               |             |                             |          |
|-----------------------|-----------------|----------------------------------|----------------|-------------------------|-------------------|----------|-------------------------------------------------------------|--------------|-----------------------|-----------|---------------|-------------|-----------------------------|----------|
| Home Equipment / Loc  | ations Contract | Finance / HR Enventor            | ry Maintenance | / Projects Manufa       | cturing Procuremo | nt Sales | Service Reporting Utilities                                 |              |                       |           |               |             |                             |          |
|                       | Save Layout     | e 💰 My Call 🔀                    | ) 😱 🕨          | 4 🐻 🏲                   |                   |          |                                                             |              |                       |           |               |             |                             |          |
| Edit Refresh My Calls | Workspaces      | <ul> <li>Assign Close</li> </ul> | e Complete Ho  | ld Pending Releas       | Print Repor       | ts l     |                                                             |              |                       |           |               |             |                             |          |
|                       | 10 Save Filter  | Start                            |                |                         | * *               |          |                                                             |              |                       |           |               |             |                             |          |
|                       |                 |                                  |                |                         |                   |          |                                                             |              |                       |           |               |             |                             |          |
| find O Filter         |                 |                                  |                |                         |                   |          |                                                             |              |                       |           |               |             |                             |          |
|                       | CalReference    | CustomerName                     | CalDate        | CalState                | Technician        | CalTime  | Description                                                 | CalType      | CallTypeDesc          | ErrorCode | ErrorCodeDesc | SeriaNo     | CtriLocationSubject         | Priority |
|                       | Y 10:           | 4 <b>0</b> 4                     |                | <ul> <li>(0)</li> </ul> | ×0:               | ×D:      | 0                                                           | 4 <b>0</b> : | 0                     | 10:       | 4 <b>0</b> :  | -O:         | 4D:                         |          |
| formation             | E CN0001003     | Young Electric                   | 13/12/2022     | Amaiting Acceptance     | Arin Milton       | 10:09:10 | Test account balances                                       | CR           | Change Request        |           |               | 107         |                             |          |
| Durban                | CN0001002       | Samanthas Diner                  |                | Awaiting Acceptance     | Mary Thompson     | 16:18:30 | Test call for account balances manual.                      | DR           | Select Call Type      |           |               | 19-12/1202  |                             |          |
| O New                 | E CN0001001     | Young Bectric                    | 29/11/2022     | UnAssigned              |                   | 11:29:19 | Order the same part twice receive with different batch num  | CR           | Change Request        |           |               | sin123      |                             |          |
| 0 unit og ess         | E CN0000995     | Hope Works (Pty) Ltd             | 31/10/2022     | UnAssigned              |                   | 11:01:11 | ForRentalContract                                           | NDR          | New Deal Rental       |           |               |             | BPO2 TEST 1                 |          |
| O Pendon 1            | E CN0000992     | Top Vehicle Hire                 | 25/10/2022     | Awaiting Acceptance     | Daniel Balgowen   | 14:09:17 | Loan machine for temporary high volume printing requirement | SERV         | Service               |           |               | TOP 12340LD |                             |          |
| O Complete            | E CN0000991     |                                  |                |                         |                   |          |                                                             | DR           |                       |           |               |             |                             |          |
| O AI                  | ⊞ CN0000989     | Derton / Technologies            | 13/06/2022     | UnAssigned              |                   | 09:00:00 | Call for Monday elapse hours check                          | TEST         | Testing               |           |               | 2020-2222   |                             |          |
| D Pretoria            | E CN0000988     | Young Bectric                    | 03/06/2022     | UnAssigned              |                   | 05:00:00 | Call logged 5 days ago for time elapsed checks              | CR           | Change Request        | CONF      | Configuration | sin123      |                             |          |
| New                   | E CN0000987     | Young Electric                   | 06/06/2022     | UnAssigned              |                   | 05:00:00 | Call logged 4 days ago for elapse time checks               | UPG          | Upgrade               |           |               | sin123      |                             |          |
| In Progress           | CN0000986       |                                  |                |                         |                   | 05:00:00 | Call logged 3 days ago for elapse time checks               | DR           | Select Call Type      |           |               | sin123      |                             |          |
| () Hold               | E CN0000985     | Hope Works (Pty) Ltd             | 10/06/2022     | UnAssigned              |                   | 16:09:13 | Test future call - for elapsed time                         | LIPG         | Upgrade               |           |               | 20-98765    |                             |          |
| O Pending             | E CN0000984     | Hope Works (Pty) Ltd             | 08/06/2022     | UnAssigned              |                   | 05:10:00 | Test elapsed hours - 2 days prior                           | TEST         | Testing               |           |               | AT5000000   |                             |          |
| O complete            | E CN0000983     | Hope Works (Pty) Ltd             | 09/06/2022     | UnAssigned              |                   | 05:08:31 | Test elapsed time 2 - day prior                             | TEST         | Testing               |           |               | 5IN32413546 |                             |          |
| Coop Town             | E CN0000982     | Young Bectric                    | 10/06/2022     | UnAssigned              |                   | 05:00:35 | Test elapsed hours 1                                        | TEST         | Testing               |           |               | sin123      |                             |          |
| O New                 | CN0000976       | Young Electric                   | 19/11/2019     | Awaiting Acceptance     | Bianca Du Toit    | 11:24:39 | Test with site manager email entered                        | ADM          | Administration        |           |               | 107         |                             |          |
| In Progress           | E CN0000974     | Hope Works (Pty) Ltd             | 18/11/2019     | Amaiting Acceptance     | Bianca Du Toit    | 16:30:20 | test another call email                                     | ADM          | Administration        |           |               | 095011015   |                             |          |
| () Hold               | E CN0000972     | Hope Works (Pty) Ltd             | 18/11/2019     | Awaiting Acceptance     | Bianca Du Toit    | 15:57:00 | Test new call for email description in body                 | CR           | Change Request        |           |               | 095011015   |                             |          |
| Pending               | E CN0000971     | Westwood Dynamic                 | 29/11/2019     | UnAssigned              |                   | 03:00:00 | BathBinMaint - Bathroom Bin Maintenance                     | 54           | Scheduled Maintenance |           |               |             | Checkers Centre - Hildrest  |          |
| Complete              | EE CN0000970    | Westwood Dynamic                 | 22/11/2019     | UnAssigned              |                   | 03:00:00 | BathBinMaint - Bathroom Bin Maintenance                     | SM           | Scheduled Maintenance |           |               |             | Checkers Centre - Hilcrest  |          |
| O Al                  |                 | Hope Works (Pty) Ltd             | 16/11/2019     | UnAssigned              |                   | 03:00:00 | Tier - Commercial Tier Test                                 | INST         | Installation          |           |               |             | Forest Hills Centre         |          |
| 5 tioemfontein        | E CN0000968     | Green Tea Supplies               | 16/11/2019     | UnAssigned              |                   | 03:00:00 | 2MS - 2 month service                                       | 574          | Scheduled Maintenance |           |               | NEW 1234    |                             |          |
| O New                 | E CN0000967     | Westwood Dynamic                 | 15/11/2019     | UnAssigned              |                   | 08:00:00 | BathBinMaint - Bathroom Bin Maintenance                     | SM           | Scheduled Maintenance |           |               |             | Checkers Centre - Hildrest  |          |
| In Progress           | E CN0000966     | Westwood Dynamic                 | 08/11/2019     | UnAssigned              |                   | 03:00:00 | BathBinMaint - Bathroom Bin Maintenance                     | 54           | Scheduled Maintenance |           |               |             | Checkers Centre - Hilcrest  |          |
| O Develope            | EE CN0000965    | Westwood Dynamic                 | 01/11/2019     | UnAssigned              |                   | 03:00:00 | BathBinMaint - Bathroom Bin Maintenance                     | SM           | Scheduled Maintenance |           |               |             | Checkers Centre - Hillcrest |          |
| Complete              | E CN0000964     | Hack PC - IT Shop                | 26/10/2019     | UnAssigned              |                   | 03:00:00 | 2MS - 2 month service                                       | 54           | Scheduled Maintenance |           |               | 147807      |                             |          |
| () Al                 | E CN0000963     | Westwood Dynamic                 | 25/10/2019     | UnAssigned              |                   | 03:00:00 | SathSinMaint - Bathroom Bin Maintenance                     | 574          | Scheduled Maintenance |           |               |             | Checkers Centre - Hilcrest  |          |
|                       | E CN0000962     | Hope Works (Pty) Ltd             | 19/10/2019     | UnAssigned              |                   | 08:00:00 | 2MS - 2 month service                                       | SM           | Scheduled Maintenance |           |               | 18-30200    |                             |          |
|                       | E CN0000961     | Hope Works (Pty) Ltd             | 18/10/2019     | UnAssigned              |                   | 03:00:00 | Tier - Commercial Tier Test                                 | DAST.        | Installation          |           |               |             | Forest Hills Centre         |          |
|                       | EE CN0000960    | Westwood Dynamic                 | 18/10/2019     | UnAssigned              |                   | 08:00:00 | BathBinMaint - Bathroom Bin Maintenance                     | SM           | Scheduled Maintenance |           |               |             | Checkers Centre - Hilcrest  |          |
|                       | E CN0000959     | Westwood Dynamic                 | 11/10/2019     | UnAssigned              |                   | 03:00:00 | BathBinMaint - Bathroom Bin Maintenance                     | SM           | Scheduled Maintenance |           |               |             | Checkers Centre - Hildrest  |          |
|                       | E CN0000958     | Westwood Dynamic                 | 04/10/2019     | UnAssigned              |                   | 03:00:00 | BathSinNaint - Bathroom Bin Maintenance                     | 54           | Scheduled Meintenance |           |               |             | Checkers Centre - Hilcrest  |          |
|                       | E CN0000957     | Westwood Dynamic                 | 27/09/2019     | UnAssigned              |                   | 08:00:00 | BathBinMaint - Bathroom Bin Maintenance                     | SM           | Scheduled Maintenance |           |               |             | Checkers Centre - Hildrest  |          |
|                       | E CN0000956     | Westwood Dynamic                 | 20/09/2019     | UnAssigned              |                   | 03:00:00 | BathBinMaint - Bathroom Bin Maintenance                     | 54           | Scheduled Maintenance |           |               |             | Checkers Centre - Hildrest  |          |
|                       | E CN0000955     | Hope Works (Pty) Ltd             |                | UnAssigned              |                   | 08:00:00 | Tier - Commercial Tier Test                                 | INST         | Installation          |           |               |             | Forest Hills Centre         |          |
|                       | FR CN0001954    | Green Tea Supples                | 17/09/2019     | Unissimed               |                   | 08:00:00 | 2MS - 2 month service                                       | SM           | Scheduled Maintenance |           |               | NEW 1234    |                             |          |
|                       | III currentera  |                                  |                | (hereined               |                   |          |                                                             |              |                       |           |               |             |                             |          |
|                       | Count: 386      |                                  |                |                         |                   |          |                                                             |              |                       |           |               |             |                             |          |
|                       |                 |                                  |                |                         |                   |          |                                                             |              |                       |           |               |             |                             |          |

• Click on the **Edit** button.

|                       |                 |                                               |                 |                      |                   | Call     | Listing - BPO: Version 2.5.1.4 - Example Company            |          |                              |           |               |             |                             |        |
|-----------------------|-----------------|-----------------------------------------------|-----------------|----------------------|-------------------|----------|-------------------------------------------------------------|----------|------------------------------|-----------|---------------|-------------|-----------------------------|--------|
| Home Equipment / Loc  | ations Contract | Finance / HR Invento                          | ory Maintenance | e / Projects Manufa  | cturing Procureme | nt Sales | Service Reporting Utilities                                 |          |                              |           |               |             |                             |        |
| Edit Refresh Hy Calls | C Save Lay      | out 🥵 My Call 🤹<br>es = 🚜 Assign<br>r 🛐 Start | e Complete H    | eld Rending Release  | Print Report      | 2        |                                                             |          |                              |           |               |             |                             |        |
| State                 |                 |                                               |                 |                      |                   |          |                                                             |          |                              |           |               |             |                             |        |
| Other                 |                 |                                               |                 |                      |                   |          |                                                             |          |                              |           |               |             |                             |        |
| () File               | Callbaferance   | Customethane                                  | Callbala        | California           | Tacheirian        | Colline  | Description                                                 | Callings | CallfuneDecc                 | ErrorCada | ExcertodeDeer | Cariabia    | Civil oration? biast        | Drivel |
|                       | e di            | dBr.                                          |                 | (B)                  | -D-               | -D-      | - B-                                                        | (B)      | in the second                | ally a    | all'          | - Cr        | B                           |        |
| tion                  | The characteria | New Standards                                 |                 | - Mr                 | -Mr               | -9-00-40 | Test som och belenne                                        | -147     | Channel Channel              |           | ·w            | 407         | -w-                         |        |
| lurban                | E 040001003     | Toung Electric                                | 13/12/2022      | Asiating Acceptance  | Annelion          | 50:09:10 | Test account balances                                       | UK I     | Change Request               | _         |               | 107         |                             |        |
| New                   | E 00001002      | samanthas Uner                                | 12/12/2022      | Auraiting Acceptance | Mary Inompson     | 16118130 | Test call for account balances manual.                      | UK       | Select Call Type             |           |               | 19-12/1202  |                             |        |
| In Progress           | E 040001001     | 100ng Dectric                                 | 29/11/2022      | Universigned         |                   | 11:29:19 | Order the same part twice receive with different batch num  | UK I     | Change kequest               |           |               | 81125       |                             |        |
| Hold                  | E CN0000996     | Hope Works (PTy) Ltd                          |                 | UnAssigned           |                   |          | Forkentakontract                                            | NDK      | New Dear Kental              |           |               |             | BPO2 TEST 1                 |        |
| Pending               | * ED CH0000992  | top verice rire                               | 25/10/2022      |                      | Daniel balgowen   | 14:09:17 | Loan machine for temporary high volume printing requirement | SCK1     | Service<br>Column Colt Tomas |           |               | TOP 12340LD |                             |        |
| Complete              | ES-EN0000991    | Hoped bace and                                | 24/10/2022      | UNAssigned           |                   | 10:38:15 | Constant Colore - CCCCCCCS4                                 | LR       | select call type             |           |               |             |                             |        |
| AI                    | E CN0000989     | Denton / Technologies                         | 13/06/2022      | Unassigned           |                   | 00100100 | Call for Monday eapse hours check                           | TEST     | resong                       |           |               | 2020-2222   |                             |        |
| retoria               | E CN0000988     | Young Bectric                                 | 03/06/2022      | UnAssigned           |                   | 05:00:00 | Call logged 5 days ago for time elapsed checks              | CR       | Change Request               | CONP      | Configuration | sin123      |                             |        |
| In Deserves           | E CN0000987     | Toung Bectric                                 | 06/06/2022      | UnAssigned           |                   | 06:00:00 | Call logged 4 days ago for elapse tine checks               | UPG      | Upgrade                      |           |               | sin123      |                             |        |
| Land                  | E CN0000986     | Young Bectric                                 | 07/06/2022      | Unilosigned          |                   | 05:00:00 | Call logged 3 days ago for elapse time checks               | DR       | Select Call Type             |           |               | sin123      |                             |        |
| Pendina               | E CN0000985     | Hope Works (Pty) Ltd                          | 10/06/2022      | UnAssigned           |                   | 16:09:13 | Test future call - for elapsed time                         | UPG      | Upgrade                      |           |               | 20-98765    |                             |        |
| Complete              | E CN0000984     | Hope Works (Pty) Ltd                          | 08/06/2022      | UnAssigned           |                   | 05:10:00 | Test elapsed hours - 2 days prior                           | TEST     | Testing                      |           |               | AT5000000   |                             |        |
| AL                    | E CN0000983     | Hope Works (Pty) Ltd                          | 09/06/2022      | UnAssigned           |                   | 05:03:31 | Test elapsed time 2 - day prior                             | TEST     | Testing                      |           |               | SIN32413546 |                             |        |
| ape Town              | E CN0000982     |                                               |                 |                      |                   | 05:00:35 | Test elapsed hours 1                                        |          |                              |           |               | sin123      |                             |        |
| New                   | ■ CN0000976     |                                               |                 | Awaiting Acceptance  | Bianca Du Toit    | 11:24:39 | Test with site manager email entered                        | ADM      | Administration               |           |               |             |                             |        |
| In Progress           | E CN0000974     | Hope Works (Pty) Ltd                          | 18/11/2019      | Amaiting Acceptance  | Bianca Du Toit    | 16:30:20 | test another call email                                     | ADM      | Administration               |           |               | 095010015   |                             |        |
| Hold                  | E CN0000972     | Hope Works (Pty) Ltd                          | 18/11/2019      | Awaiting Acceptance  | Bianca Du Toit    | 15:57:00 | Test new call for email description in body                 | CR       | Change Request               |           |               | 095011015   |                             |        |
| Pending               | E CN0000971     | Westwood Dynamic                              | 29/11/2019      | UnAssigned           |                   | 03:00:00 | BathBinMaint - Bathroom Bin Maintenance                     | 54       | Scheduled Maintenance        |           |               |             | Checkers Centre - Hildrest  |        |
| Complete              | EE CN0000970    | Westwood Dynamic                              | 22/11/2019      | UnAssigned           |                   | 03:00:00 | BathBinMaint - Bathroom Bin Maintenance                     | SM       | Scheduled Maintenance        |           |               |             | Checkers Centre - Hillcrest |        |
| A                     |                 | Hope Works (Pty) Ltd                          | 16/11/2019      | UnAssigned           |                   | 03:00:00 | Tier - Commercial Tier Test                                 | INST     | Installation                 |           |               |             | Forest Hills Centre         |        |
| New                   | E CN0000968     | Green Tea Supplies                            | 16/11/2019      | UnAssigned           |                   | 03:00:00 | 2MS - 2 month service                                       | 514      | Scheduled Maintenance        |           |               | NEW 1234    |                             |        |
| In Program            | ⊞ CN0000967     | Westwood Dynamic                              | 15/11/2019      | UnAssigned           |                   | 08:00:00 | BathBinMaint - Bathroom Bin Maintenance                     | SM       | Scheduled Maintenance        |           |               |             | Checkers Centre - Hildrest  |        |
| Hold                  | E CN0000966     | Westwood Dynamic                              | 08/11/2019      | UnAssigned           |                   | 03:00:00 | BathBinMaint - Bathroom Bin Maintenance                     | 514      | Scheduled Maintenance        |           |               |             | Checkers Centre - Hildrest  |        |
| Pending               | EE CN0000965    | Westwood Dynamic                              | 01/11/2019      | UnAssigned           |                   | 03:00:00 | BathBinMaint - Bathroom Bin Maintenance                     | SM       | Scheduled Maintenance        |           |               |             | Checkers Centre - Hillcrest |        |
| Complete              | E CN0000964     | Hack PC - IT Shop                             | 26/10/2019      | UnAssigned           |                   | 03:00:00 | 2MS - 2 month service                                       | SM       | Scheduled Maintenance        |           |               | 147807      |                             |        |
| AI                    | E CN0000963     | Westwood Dynamic                              | 25/10/2019      | UnAssigned           |                   | 08:00:00 | BathBinMaint - Bathroom Bin Maintenance                     | \$24     | Scheduled Maintenance        |           |               |             | Checkers Centre - Hilcrest  |        |
|                       | E CN0000962     | Hope Works (Pty) Ltd                          | 19/10/2019      | UnAssigned           |                   | 08:00:00 | 2MS - 2 month service                                       | SM       | Scheduled Maintenance        |           |               | 18-30200    |                             |        |
|                       |                 | Hope Works (Pty) Ltd                          | 18/10/2019      | UnAssigned           |                   | 03:00:00 | Tier - Commercial Tier Test                                 | INST     | Installation                 |           |               |             | Forest Hills Centre         |        |
|                       | EE CN0000960    | Westwood Dynamic                              | 18/10/2019      | UnAssigned           |                   | 08:00:00 | BathBinMaint - Bathroom Bin Maintenance                     | 514      | Scheduled Maintenance        |           |               |             | Checkers Centre - Hilcrest  |        |
|                       | ⊞ CN0000959     | Westwood Dynamic                              | 11/10/2019      | UnAssigned           |                   | 03:00:00 | BathBinMaint - Bathroom Bin Maintenance                     | SM       | Scheduled Maintenance        |           |               |             | Checkers Centre - Hildrest  |        |
|                       | E CN0000958     | Westwood Dynamic                              | 04/10/2019      | UnAssigned           |                   | 03:00:00 | BathBinMaint - Bathroom Bin Maintenance                     | 514      | Scheduled Maintenance        |           |               |             | Checkers Centre - Hilcrest  |        |
|                       | E CN0000957     | Westwood Dynamic                              | 27/09/2019      | UnAssigned           |                   | 08:00:00 | BathBinMaint - Bathroom Bin Maintenance                     | SM       | Scheduled Maintenance        |           |               |             | Checkers Centre - Hildrest  |        |
|                       | E CN0000956     | Westwood Dynamic                              | 20/09/2019      | UnAssigned           |                   | 03:00:00 | BathBinMaint - Bathroom Bin Maintenance                     | SM       | Scheduled Maintenance        |           |               |             | Checkers Centre - Hildrest  |        |
|                       | E CN0000955     | Hope Works (Pty) Ltd                          | 18/09/2019      | UnAssigned           |                   | 03:00:00 | Tier - Commercial Tier Test                                 | DIST     | Installation                 |           |               |             | Forest Hills Centre         |        |
|                       | E CN0000954     | Green Tea Supplies                            | 17/09/2019      | UnAssigned           |                   | 03:00:00 | 2MS - 2 month service                                       | SM       | Scheduled Maintenance        |           |               | NEW 1234    |                             |        |
|                       |                 |                                               |                 |                      |                   |          | nulmatic nulma native                                       | -        |                              |           |               |             | Marken Parker (Market       |        |
|                       | Caugh 20        |                                               |                 |                      |                   |          |                                                             |          |                              |           |               |             |                             |        |

- The Call Maintenance screen will be displayed.
- Click on the For Contract tile.

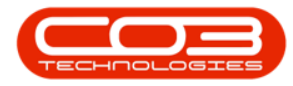

| ф. т.                |              |              |             | Call maint    | enance : Call | ref CN000  | 5305 - BPO: Ve    | rsion 2.5.  | 0.8 - Exa | mple Compan | y v2.5.0.8  |           |               |            | _ <b>–</b> X     |
|----------------------|--------------|--------------|-------------|---------------|---------------|------------|-------------------|-------------|-----------|-------------|-------------|-----------|---------------|------------|------------------|
| Home                 | Equipment /  | Locations    | Contract    | Finance / HR  | Inventory     | Mainten    | ance / Projects   | Manufa      | cturing   | Procurement | Sales       | Service   | Reporting     | Utilities  | _ & ×            |
| Save Back            | Close Comple | ete Assign   | Hold Per    | iding Release | Reinstate     | Save Layou | Workspaces        | Print       | Note      |             |             |           |               |            |                  |
|                      |              |              |             |               |               |            | •                 | -           |           |             |             |           |               |            |                  |
| Maintain 🖌           |              | F            | Process     |               |               | For        | rmat "            | Print "     | Info      | x           |             |           |               |            | ~                |
| Links                | 4            |              | _           |               |               |            | Relates To :      |             |           |             |             |           |               |            |                  |
| Enter text to search | ,P           | Custon       | ner Big Bar | gains         | م             | + *        | ReferenceT        | ype         | Re        | ferenceNo   |             |           |               |            |                  |
|                      |              | Conta        | act Tarryn  | Snow CUSTOM   | IER CONTAI 🔎  | *          | Serial No         | <i></i>     |           |             |             |           |               |            |                  |
|                      |              | Contact      | No. 031 12  | 3 4567        |               |            | Call Request      | Peference   |           |             |             |           |               |            |                  |
| On Site Info         | 1            |              | 20.0        |               | 0             |            | Contract No       | - sererence |           |             |             |           |               |            |                  |
|                      |              | Addre        | New To      | own           | р             |            | Location          |             | HI        | crest       | _           |           |               |            |                  |
|                      |              |              | Durban      | 1             |               |            | Project Refe      | rence       |           |             |             |           |               |            |                  |
|                      |              |              |             |               |               | *          | Quote Refer       | ence        |           |             |             |           |               |            |                  |
| For Contract         |              | Call Ty      | /pe Implem  | nentation     |               | <b>*</b> * | Invoice Refe      | erence      |           |             |             |           |               |            | -                |
|                      |              | Error Co     | de          |               |               | •          | Order Refer       | ence        | OR        | 0000336     |             |           |               |            | s                |
|                      |              | Description  | R6004       |               |               |            |                   |             |           |             |             |           |               |            | 1                |
| Time Review          |              | Descript     | ion booor   |               |               |            |                   |             |           |             |             |           |               |            |                  |
|                      |              |              |             |               |               | *          |                   |             |           |             |             |           |               |            | 2                |
|                      |              | Call Date Ti | me 04/04/   | 2022 🔻        | 12:25:17      | \$         |                   |             |           |             |             |           |               |            |                  |
|                      |              | Prior        | rity 2 1    |               |               |            | - Driver Caller - |             |           |             |             |           |               |            |                  |
|                      |              |              |             | ·             |               |            | CalReferen        | re Ca       | IDate     | CalTime     | Description | 1         |               |            | CallTy           |
| Processing           |              | 5            | LA 0.00     |               |               |            | Converteren       |             | inc/orcc  | Continue    | Description |           |               |            | Cont             |
| Queter               |              | Date Requir  | red 11/04/  | 2022 -        |               |            |                   |             |           |             |             |           |               |            |                  |
| Quotes               |              | Order        | No OR000    | 0336          |               |            |                   |             |           |             |             |           |               |            |                  |
|                      |              | Logged       | By Julanda  | aK            |               |            |                   |             |           |             |             |           |               |            |                  |
| Orders               |              | Stat         | tus N - New | N             |               |            |                   |             |           |             |             |           |               |            |                  |
|                      |              | Optional     | No          |               |               |            |                   |             |           |             |             |           |               |            |                  |
| Invoices             |              |              |             |               |               |            |                   |             |           |             |             |           |               |            | •                |
| Meters               |              |              |             |               |               |            |                   |             |           |             |             |           |               |            |                  |
| Open Windows -       |              |              |             |               |               |            |                   |             |           | Liser + 3   | landak 1    | 6/05/2022 | Version : 2.5 | 1.8 Exampl | Company v2.5.0.9 |
| open millions *      |              |              |             |               |               |            |                   |             |           | 1: 1960     | and RUCIN 1 | 515512022 |               |            |                  |

# FOR CONTRACT

- The Items Awaiting Contract for Call [] screen will be displayed.
- The screen is divided into **2** data grids.
  - Data grid 1: displays all the items linked to the selected call waiting to be allocated to a contract. These items can either be client assets or internal assets. For internal assets to be displayed, a New Deal Rental process has to be completed first.
  - Data grid 2: displays all the existing contracts for the customer linked to the call.
    - Note:Deleted or closed contracts will not be displayed in this data grid.

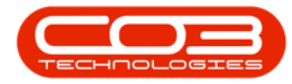

| <b>•</b> • |              | Items A                 | waiting Contr | act for Call, Ref No : DCN | 0000207 - BPO: | Ver | sion 2.4.0.0 - TES | T ALPHA - JUD | ITH PC LOCAL   | L            |              |            |
|------------|--------------|-------------------------|---------------|----------------------------|----------------|-----|--------------------|---------------|----------------|--------------|--------------|------------|
| Hon        | ne Equipme   | nt / Locations Contract | Finance / HR  | Inventory Maintena         | nce / Projects | Mar | ufacturing Pro     | curement S    | ales Servio    | e Reporting  | Utilities    | - 8        |
| Back Sa    | ave Layout W | orkspaces Save Filter   | Export        | Refresh                    |                |     |                    |               |                |              |              |            |
| rocessi 🔏  |              | Format                  | A Print A     | current 🔺                  |                | 10  |                    |               |                | _            |              |            |
|            |              | pup by that column      |               |                            |                | D   |                    |               | by that column | 2            |              |            |
| AssetRegNo | SerialNo     | CustomerName            | PartCode      | Description                | CategoryDesc   |     | ContractNo         | ContractTy    | peDesc         | CustomerCode | CustomerName | StartDate  |
| R C        | 1 <b>0</b> 0 | #Bc                     | * <b>0</b> ¢  | 1 <b>0</b> 0               | n 🖬 c          | ٩   | * <b>0</b> ¢       | * <b>0</b> ¢  |                | R <b>O</b> C | 1 <b>0</b> 4 | -          |
|            | 2020-7685P   | Hope Works              | SP2020MFC     | SP2020 Sprint MFC          | Hardware       | ,   | MTC000008          | Maintenace    | e Contract     | HOP001       | Hope Works   | 03/05/2017 |
|            | 2020-707541  | Hope Works              | SP2020MFC     | SP2020 Sprint MFC          | Hardware       |     | CO0000141          | Cost Per C    | ору            | HOP001       | Hope Works   | 03/10/2017 |
|            | 2020-1111s   | Hope Works              | SP2020MFC     | SP2020 Sprint MFC          | Hardware       |     | CO0000240          | Cost Per C    | ору            | HOP001       | Hope Works   | 01/06/2019 |
|            |              |                         |               |                            |                |     | CO0000255          | Cost Per C    | ору            | HOP001       | Hope Works   | 17/12/2019 |
|            |              |                         |               |                            |                |     | CO0000256          | Cost Per C    | ору            | HOP001       | Hope Works   | 01/12/2019 |
|            |              |                         |               |                            |                |     | CO0000257          | Cost Per C    | ору            | HOP001       | Hope Works   | 01/12/2019 |
|            |              |                         |               |                            |                |     | CO0000260          | Cost Per C    | ору            | HOP001       | Hope Works   | 01/12/2019 |
|            |              |                         |               |                            |                |     | CO0000263          | Cost Per C    | ору            | HOP001       | Hope Works   | 01/12/2019 |
|            |              |                         |               |                            |                |     | CO0000264          | Cost Per C    | ору            | HOP001       | Hope Works   | 01/12/2019 |
|            |              |                         |               |                            |                |     | CO000265           | Cost Per C    | ору            | HOP001       | Hope Works   | 01/12/2019 |
|            |              |                         |               |                            |                |     | CO0000266          | Cost Per C    | ору            | HOP001       | Hope Works   | 01/12/201  |
|            |              |                         |               |                            |                |     | PC000004           | Prepaid Co    | ntract         | HOP001       | Hope Works   | 01/12/201  |
|            |              |                         |               |                            |                |     | CO0000267          | Cost Per C    | ору            | HOP001       | Hope Works   | 01/12/201  |
|            |              |                         |               |                            |                |     | CO0000268          | Cost Per C    | ору            | HOP001       | Hope Works   | 08/01/202  |
|            |              |                         |               |                            |                |     | CO000269           | Cost Per C    | ору            | HOP001       | Hope Works   | 08/01/202  |
|            |              |                         |               |                            |                |     | CO0000270          | Cost Per C    | ору            | HOP001       | Hope Works   | 09/01/202  |
|            |              |                         |               |                            |                |     | CO0000272          | Cost Per C    | ору            | HOP001       | Hope Works   | 14/01/202  |
|            |              |                         |               |                            |                |     | CO0000273          | Cost Per C    | ору            | HOP001       | Hope Works   | 01/02/202  |
|            |              |                         |               |                            |                |     | CO0000181          | Cost Per C    | ору            | HOP001       | Hope Works   | 04/10/201  |
|            |              |                         |               |                            |                |     | CO0000182          | Cost Per C    | ору            | HOP001       | Hope Works   | 04/10/201  |
|            |              |                         |               |                            |                |     | CO0000233          | Cost Per C    | ору            | HOP001       | Hope Works   | 18/10/201  |
|            |              |                         |               |                            |                |     | CO0000234          | Cost Per C    | ору            | HOP001       | Hope Works   | 05/12/201  |
|            |              |                         |               |                            |                |     | CO0000236          | Cost Per C    | ору            | HOP001       | Hope Works   | 02/04/201  |
|            |              |                         |               |                            |                |     | CO0000237          | Cost Per C    | ору            | HOP001       | Hope Works   | 01/01/201  |
|            |              |                         |               |                            |                | 1   | C00000238          | Cost Per C    | onv            | HOP001       | Hope Works   | 25/00/201  |

## LINK A SINGLE ITEM TO AN EXISTING CONTRACT

- **Click** and **hold** on the contract item in data grid **1**, that you wish to add to an existing contract.
- **Drag** the contract item to an existing contract displayed in data grid **2**.
- In this image, serial no. **2020-7685P** has been selected, and will be dragged and dropped onto
- Contract no. CO0000260.
- As it is 'dropped', a Drop Validation message box will pop up asking;
  - Do you want to add these items(s) to contract no. [], for customer []?
- Click on Yes.

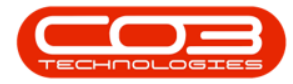

| 💭 🔻                  |                       | Items A          | waiting Contr  | act for Call, Ref No : DCI | 10000207 - BPO: | Versi | ion 2.4.0.0 - TE | EST ALPHA -      | JUDITH PC LO   | CAL          |                   | _      |         | ×        |
|----------------------|-----------------------|------------------|----------------|----------------------------|-----------------|-------|------------------|------------------|----------------|--------------|-------------------|--------|---------|----------|
| Home                 | Equipment / Locations | Contract         | Finance / HR   | Inventory Maintena         | ance / Projects | Manu  | acturing P       | rocurement       | Sales Se       | rvice Repo   | rting Utilities   | _      | . 8     | х        |
| Back Save L          | ayout Workspaces Sav  | Filter:          | Export         | Refresh<br>Current         |                 |       |                  |                  |                |              |                   |        |         | \$       |
| Drag a column header |                       | umn              |                |                            |                 |       |                  |                  |                |              |                   |        |         |          |
| AssetRegNo Set       | rialNo CustomerNam    | e                | PartCode       | Description                | CategoryDesc    |       | ContractNo       | Contr            | actTypeDesc    | Customer     | rCode CustomerNan | ne Sta | artDate |          |
| Y #04 #0             | c Allo                | •                | 1 <b>0</b> 0   | * <b>0</b> :               | n 🖬 c           | ٩     | * <b>0</b> ¢     | * <b>0</b> ¢     |                | R <b>E</b> C | n 🖬 c             | -      |         | <b>^</b> |
| •20                  | 20-7685P Hope Works   |                  | SP2020MFC      | SP2020 Sprint MFC          | Hardware        | •     | MTC0000008       | Maint            | enace Contract | HOP001       | Hope Works        | 03     | /05/201 | 7        |
| 20                   | 20-707541 Hope Works  |                  | SP2020MFC      | SP2020 Sprint MFC          | Hardware        |       | CO0000141        | Cost             | Per Copy       | HOP001       | Hope Works        | 03     | /10/201 | 7        |
| 3 20                 | 20-1111s Hope Works   |                  | SP2020MFC      | SP2020 Sprint MFC          | Hardware        |       | CO0000240        | Cost             | Per Copy       | 4 HOP001     | Hope Works        | 01     | /06/201 | 9        |
|                      |                       |                  |                |                            |                 | 2     | CO0000255        | Cost             | Per Copy       | HOP001       | Hope Works        | 17     | /12/201 | 9        |
|                      |                       |                  |                |                            |                 |       | CO0000256        | Cost             | Per Copy       | HOP001       | Hope Works        | 01     | /12/201 | 9        |
|                      |                       |                  |                |                            |                 |       | CO0000257        | Cost             | Per Copy       | HOP001       | Hope Works        | 01     | /12/201 | 9        |
|                      |                       |                  |                |                            |                 |       | CO0000260        | Cost             | Per Copy       | HOP001       | Hope Works        | 01     | /12/201 | 9        |
|                      |                       |                  |                |                            |                 |       | CO0000263        | Cost             | Per Copy       | HOP001       | Hope Works        | 01     | /12/201 | 9        |
|                      |                       |                  |                |                            |                 |       | CO0000264        | Cost             | Per Copy       | HOP001       | Hope Works        | 01     | /12/201 | 9        |
|                      | Drop Validation       |                  |                | $\times$                   |                 |       | CO0000265        | Cost             | Per Copy       | HOP001       | Hope Works        | 01     | /12/201 | 9        |
|                      |                       |                  |                |                            |                 |       | CO0000266        | Cost             | Per Copy       | HOP001       | Hope Works        | 01     | /12/201 | 9        |
|                      |                       | to add these ite | m(s) to contra | t no. C00000260            |                 |       | PC0000004        | Prepa            | id Contract    | HOP001       | Hope Works        | 01     | /12/201 | 9        |
| 5>                   | for customer          | Hope Works?      |                |                            |                 |       | CO0000267        | Cost             | Per Copy       | HOP001       | Hope Works        | 01     | /12/201 | 9        |
| -                    |                       |                  |                |                            |                 |       | CO0000268        | Cost             | Per Copy       | HOP001       | Hope Works        | 08     | /01/202 | 0        |
|                      |                       |                  |                |                            |                 |       | CO0000269        | Cost             | Per Copy       | HOP001       | Hope Works        | 08     | /01/202 | 0        |
|                      |                       | 0                | Yes            | No                         |                 |       | CO0000270        | Cost             | Per Copy       | HOP001       | Hope Works        | 09     | /01/202 | 0        |
|                      |                       |                  |                |                            |                 |       | CO0000272        | Cost             | Per Copy       | HOP001       | Hope Works        | 14     | /01/202 | 0        |
|                      |                       |                  |                |                            |                 |       | CO0000273        | Cost             | Per Copy       | HOP001       | Hope Works        | 01     | /02/202 | 0        |
|                      |                       |                  |                |                            |                 |       | CO0000181        | Cost             | Per Copy       | HOP001       | Hope Works        | 04     | /10/201 | 7 0      |
|                      |                       |                  |                |                            |                 |       | CO0000182        | Cost             | Per Copy       | HOP001       | Hope Works        | 04     | /10/201 | 7        |
|                      |                       |                  |                |                            |                 |       | CO0000233        | Cost             | Per Copy       | HOP001       | Hope Works        | 18     | /10/201 | 7        |
|                      |                       |                  |                |                            |                 |       | CO0000234        | Cost             | Per Copy       | HOP001       | Hope Works        | 05     | /12/201 | 7        |
|                      |                       |                  |                |                            |                 |       | CO0000236        | Cost             | Per Copy       | HOP001       | Hope Works        | 02     | /04/201 | 9        |
|                      |                       |                  |                |                            |                 |       | CO0000237        | Cost             | Per Copy       | HOP001       | Hope Works        | 01     | /01/201 | 9 .      |
|                      |                       |                  |                |                            |                 | 4     |                  |                  |                |              |                   |        |         | F.       |
|                      |                       |                  | 0              |                            | )               | ×     | fldCustom        | erID] In ('2', ' | 0')            |              |                   |        | Edit    | Filter   |

The Maintenance for Contract No.: [] screen will be displayed.

- The contract item you have added will be listed last in the **Parts** data grid.
- The **Items sub grids** linked to this part will be auto expanded and displayed ready for adding information:
  - Items Fees
  - Item Meters
  - Item Inclusions
  - Items Contacts

Help v2024.5.0.7/1.0 - Pg 6 - Printed: 21/08/2024

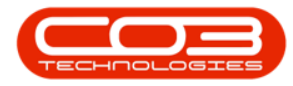

| ٢      | Ŧ               |             |                      | Maintenance for      | Contract No. : C | 00000260 - BPO: Vers   | ion 2.4.   | 0.0 - 1  | TEST A          | Alpha - Ju   | DITH P  | C LOCAL         |              |              |            |         |
|--------|-----------------|-------------|----------------------|----------------------|------------------|------------------------|------------|----------|-----------------|--------------|---------|-----------------|--------------|--------------|------------|---------|
|        | Home            | Equipmen    | t / Locations Contra | ct Finance / HR      | Inventory M      | Maintenance / Projects | Manut      | facturir | ng              | Procuremen   | nt s    | Sales Serv      | ice Reportin | g Utilities  | -          | ₽ X     |
| Sa     | re Back         | Save Layout | Workspaces           |                      |                  |                        |            |          |                 |              |         |                 |              |              |            |         |
| Ag     | Links           | 4           | Contract Info        |                      |                  | 4                      |            |          |                 |              |         |                 |              |              |            |         |
| grega  | Enter text to s | earch P     |                      |                      |                  |                        | Par        | tCode    |                 | Description  |         | SerialNo        | CategoryD    | esc ModelNo  | AssetRegNo | Locatio |
| te     | Functions       | 5           | Contract No          | CO0000260            |                  |                        | 9 R        |          |                 | * <b>0</b> ¢ |         | A C             | # C          | * <b>0</b> ¢ | n 🗖 c      | n 🗖 c   |
| Life   | Natas           |             | Contract Type        | Cost Per Copy        | •                | *                      | <b>E</b> 5 | SP 20 20 | OMFC            | SP2020 Spri  | int MFC | 2020-5643R      | Hardware     | SP2020       |            |         |
| Basec  | Notes           |             | Start Date           | 01/12/2019 -         |                  | 1                      | • 🗆 9      | SP 20 20 | DMFC            | SP2020 Spri  | int MFC | 2020-7685P      | Hardware     | SP2020       |            | _       |
| Billin |                 |             | End Date             | 31/12/2024 •         |                  | •                      |            | 9 Mi     | m Fees<br>arked | Item Met     | EeeT    | Item Inclusions | Item Contac  | AccountCode  | COSAccount | Code    |
| ē      | Document        | ts          | Period               | 60 📮 *               |                  |                        |            | 9        |                 | n 🗖 c        | n 🖬 c   |                 | =            | a 🗖 c        | n 🗖 c      |         |
|        |                 |             | Period Type          | Months               | •                | 1                      |            | •        |                 | E            | Everg   | reen Rental     | 0.00         | 1202         |            |         |
|        |                 |             | Department           | Sales Department     | •                |                        |            | ÷        |                 | L            | Loan    |                 | 0.00         | 1200         |            |         |
|        | Hold Histo      | ку          | Manager              | Judith Mudzengi      | •                | 2                      |            | •        |                 | R            | Bank F  | Rental          | 0.00         | 1204         |            |         |
|        |                 |             | Salesman             | Judith Mudzengi      | •                | •                      |            |          |                 | I            | Inhou   | se Rental       | 0.00         | 1201         |            |         |
|        | Suspend H       | History     | Aggregate Billing    |                      |                  |                        |            | Đ        |                 | N            | Insura  | ance            | 0.00         | 1203         |            |         |
|        |                 |             | Hide Fee Detail      |                      |                  |                        |            |          |                 |              |         |                 | 0.00         |              |            |         |
|        |                 |             |                      |                      |                  |                        |            | 4 ⊂      |                 |              |         |                 |              |              |            | •       |
| 1      |                 |             |                      |                      |                  |                        | •          |          |                 |              |         |                 |              |              |            |         |
|        | Processir       | na          |                      |                      |                  |                        |            |          |                 |              |         |                 |              |              |            |         |
|        | Troccool        | -9          |                      |                      |                  |                        |            |          |                 |              |         |                 |              |              |            |         |
|        | Invoices        |             |                      |                      |                  |                        |            |          |                 |              |         |                 |              |              |            |         |
|        |                 |             |                      |                      |                  |                        |            |          |                 |              |         |                 |              |              |            |         |
|        | Credit No.      | ter         |                      |                      |                  |                        |            |          |                 |              |         |                 |              |              |            |         |
|        | creativo        |             |                      |                      |                  |                        |            |          |                 |              |         |                 |              |              |            |         |
|        |                 |             |                      |                      |                  |                        |            |          |                 |              |         |                 |              |              |            |         |
|        |                 |             |                      |                      |                  |                        |            |          |                 |              |         |                 |              |              |            |         |
|        |                 |             | Contract Info C      | ustomer Info Billing | Into Rental Ir   | ofo                    | 4          |          |                 |              |         | _               |              |              |            | ÷       |

In this screen,

- Scroll right to view all the contract item information.
- You can update /edit the following fields:
  - Link a Location
  - Link a Shipping Address
  - Link a COS Account Code
  - Link a SLA Hours
  - Link a Travel Radius
  - Link a Travel Charge

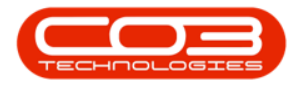

| ٢       | Ŧ                       |             |                   | Mainte               | nance for Contract No. : CO0000260 | - BPO: Version 2 | .4.0.0 - TEST ALPHA | A - JUDITH PC LOC | AL       |              |                  |         |        |
|---------|-------------------------|-------------|-------------------|----------------------|------------------------------------|------------------|---------------------|-------------------|----------|--------------|------------------|---------|--------|
|         | Home Home               | Equipment   | /Locations Contra | ct Finance / HR      | Inventory Maintenance / Projects   | Manufacturin     | g Procurement       | Sales Service     | Reportin | g Utilities  |                  | -       | ₽ ×    |
| S       | ave Back                | Save Layout | Workspaces        |                      |                                    |                  |                     |                   |          |              |                  |         |        |
| _       | Process _               | Forma       | at _              |                      |                                    |                  |                     |                   |          |              |                  |         | $\sim$ |
| Agg     | Links                   | #<br>0      | Contract Info     |                      | 1                                  | Drag a column    |                     |                   |          |              |                  |         | ///    |
| regati  | Enter text to se        | sarch D     | Contract No.      | 00000250             |                                    | Location         | ShippingAddress     | COSAccountCode    | SLAHours | TravelRadius | TravelChargeRate | IsExtra | Status |
|         | Functions               |             | Contract Type     | Cost Per Conv        |                                    | ♥         n□c    | 1 <b>0</b> 0        | 1 <b>0</b> 0      | -        | -            | -                |         | 100    |
| ife B.  | Notes                   |             | Start Date        | 01/12/2019           |                                    | Reception        | 26 Lavendar , 9     | 2101              | 0.00     | 0            | 0.00             |         | A      |
| ased E  |                         |             | End Date          | 31/12/2024 *         |                                    | *                |                     |                   | 5.00     |              | 0.00             |         |        |
| Billing |                         |             | Period            | 60 *                 |                                    |                  |                     |                   | <b>A</b> |              |                  |         |        |
|         | Documents               |             | Period Type       | Months               |                                    |                  |                     |                   |          |              |                  |         |        |
|         |                         |             | Department        | Sales Department     | - +                                |                  |                     |                   | 2        |              |                  |         |        |
|         | Hold History            | v           | Contract          | Judith Mudzengi      |                                    |                  |                     |                   | -        |              |                  |         |        |
|         |                         | ·           | Salesman          | Judith Mudzengi      |                                    |                  |                     |                   |          |              |                  |         |        |
|         |                         |             | Aggregate Billing |                      |                                    |                  |                     |                   |          |              |                  |         |        |
|         | Suspend He              | istory      | Hide Fee Detail   |                      |                                    |                  |                     |                   |          |              |                  |         |        |
|         | Processing              | g           |                   |                      |                                    |                  |                     |                   |          |              |                  |         |        |
|         | Invoices<br>Credit Note | 25          |                   |                      |                                    |                  |                     |                   |          |              |                  |         |        |
|         |                         |             | Contract Info C   | ustomer Info Billing | g Info Rental Info                 | 4                |                     | 1                 | _        |              |                  |         | ⇒ →    |

- You can input relevant data for the Part Item frames.
- Leave the Contract Info Panel, Customer Info Panel and Billing Info Panel as is.
- Click on Save.

| \$     | Ŧ     |              |             |                   | Mainte               | nance for Contract | No.: CO0000260 -   | BPO: Ve        | rsion 2.4. | 0.0 - TEST A | LPHA     | JUDITH PC I | LOCAL            |             |            | _            |            |
|--------|-------|--------------|-------------|-------------------|----------------------|--------------------|--------------------|----------------|------------|--------------|----------|-------------|------------------|-------------|------------|--------------|------------|
| 1      |       | Home         | Equipment   | /Locations Contra | ct Finance / HR      | Inventory Main     | tenance / Projects | Manut          | facturing  | Procureme    | ent S    | ales Ser    | vice Reporting   | ) Utilities |            | -            | . & x      |
|        |       |              | -5          |                   |                      |                    |                    |                |            |              |          |             |                  |             |            |              |            |
|        |       | 9            | ESS         |                   |                      |                    |                    |                |            |              |          |             |                  |             |            |              |            |
| Sa     | ive   | Back         | Save Layout | Workspaces        |                      |                    |                    |                |            |              |          |             |                  |             |            |              | _          |
| ╟┕     | Proce | 55           | Form        | at "              |                      |                    |                    |                |            |              |          |             |                  |             |            |              | $\diamond$ |
| ×      | Link  | (5           | 3           | Contract Info     |                      |                    | 4                  |                |            |              |          |             |                  |             |            |              |            |
| ıggre  | Ente  | r text to se | arch P      |                   |                      |                    |                    | Urag a         | column ne  | soer nere to |          | that column |                  |             |            |              | 1          |
| gate   | -     |              | 2           | Contract No       | CO0000260            |                    |                    | Par            | tCode      | Description  | 1        | SerialNo    | CategoryDe       | sc ModelNo  | AssetRegNo | LocationDesc | Location   |
| Ē      | FU    | Inctions     |             | Contract Type     | Cost Per Copy        | - *                |                    | · · · · ·      |            |              |          | -0-         | The second       | -0-         | - UC       | -u-          | Parantian  |
| ife B  |       | Notes        |             | Etast Date        | 01/12/2010 -         |                    |                    |                | SP2020MEC  | SP2020 Sp    | rint MFC | 2020-5643   | K Hardware       | SP2020      |            |              | Reception  |
| ased   |       |              |             | Start Date        | 01/12/2019 •         |                    |                    | H <sup>a</sup> | Them Eq.   | 3F2020 3µ    |          | 2020-7683P  | - These Combands | 3F2020      |            |              |            |
| Billir |       |              |             | End Date          | 31/12/2024 👻         |                    |                    |                | 9. Marke   | d FeeType    | EeeTv    | neDesc      | ChargeAmount     | AccountCode | COSAccount | ode Invoice  | escription |
| ద      |       |              |             | Period            | 60 🗘 *               |                    |                    |                | 9          | recrypt      | 100      | percent     | =                |             | RDC        | ADC .        | -courp con |
|        |       |              |             | Period Type       | Months               | - *                |                    |                |            | 1 E          | Evera    | reen Rental | 0.00             | 1202        | -          | Evergree     | en Rental  |
|        |       |              |             | Department        | Sales Department     | • *                |                    |                |            | ] L          | Loan     |             | 0.00             | 1200        |            | Loan         |            |
|        |       | Hold Histor  | ry          | Contract          | Judith Mudzengi      | •                  | 1                  |                |            | R            | Bank R   | Rental      | 0.00             | 1204        |            | Bank Re      | ntal       |
|        |       |              |             | Salesman          | Judith Mudzengi      | - •                |                    |                | •          | S            | Servio   | e           | 0.00             | 1101        |            | Service      |            |
|        |       |              |             | Aggregate Billing |                      |                    |                    |                | •          | ] I          | Inhous   | se Rental   | 0.00             | 1201        |            | Inhouse      | Rental     |
|        |       | Suspend H    | listory     | Hide Fee Detail   |                      |                    |                    |                | <b>B</b>   | N            | Insura   | nce         | 0.00             | 1203        |            | Insurance    | ce         |
|        |       |              |             | inderee betan     |                      |                    |                    |                |            |              |          |             | 0.00             |             |            |              |            |
|        |       |              |             |                   |                      |                    |                    |                | ۰          |              |          | •           |                  |             |            |              | ) F        |
|        |       |              |             |                   |                      |                    |                    | *              |            |              |          |             |                  |             |            |              |            |
|        |       |              |             |                   |                      |                    |                    |                |            |              |          |             |                  |             |            |              |            |
|        | P     | rocessin     | g           |                   |                      |                    |                    |                |            |              |          |             |                  |             |            |              |            |
|        |       | Invoices     |             |                   |                      |                    |                    |                |            |              |          |             |                  |             |            |              |            |
|        |       | 21VOICE3     |             |                   |                      |                    |                    |                |            |              |          |             |                  |             |            |              |            |
|        |       |              |             |                   |                      |                    |                    |                |            |              |          |             |                  |             |            |              |            |
|        |       | Credit Not   | es          |                   | 2                    |                    |                    |                |            |              |          |             |                  |             |            |              |            |
|        |       |              |             |                   | T                    |                    |                    |                |            |              |          |             |                  |             |            |              |            |
|        |       |              |             |                   |                      |                    |                    |                |            |              |          |             |                  |             |            |              |            |
|        |       |              |             |                   | V                    |                    |                    |                |            |              |          |             |                  |             |            |              |            |
|        |       |              |             | Contract Info C   | ustomer Info Billing | Info Rental Info   |                    |                |            |              |          |             |                  |             |            |              | ÷          |

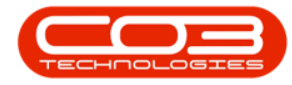

- The item will be linked to the **existing** contract and the contract details will be **saved**.
- You will return to the **Items Awaiting Contract for Call** listing screen.

# LINK MULTIPLE ITEMS TO AN EXISTING CONTRACT

 In the Items Awaiting Contract for Call screen, select the multiple items in data grid 1 that you wish to be linked to an existing contract.

> In order to be able to select <u>more than one item</u> on this data grid, press and hold **Ctrl** on the keyboard as you use your **mouse** to click on each item.

- **Drag** the items to an existing contract in data grid 2.
- In this image, serial no **2020-707541** and **2020-1111s** have been selected, dragged and dropped on to contract no **CO0000257**.
- A Drop Validation message box will pop up asking;
  - Do you want to add these items(s) to contract no. []
     for customer []?
- Click on Yes.

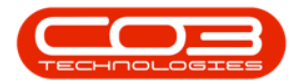

| T          |              |                               | Items Awai      | ting Contract for Call, Re | f No : DCN00002 | 07 - BPO:               | Version 2.4.0  | ).0 - TEST A     | ALPHA - JUDITH | PC LOCAL     |              |            |          | a) x       |
|------------|--------------|-------------------------------|-----------------|----------------------------|-----------------|-------------------------|----------------|------------------|----------------|--------------|--------------|------------|----------|------------|
| to Ho      | me Equipme   | nt / Locations Contract       | Finance / HR    | Inventory Maintena         | nce / Projects  | Manufact                | uring Proc     | urement          | Sales Servio   | e Reporting  | Utilities    |            |          | 8 ×        |
| Back S     | ave Layout W | orkspaces Save Filter Filter: | Export          | Refresh                    |                 |                         |                |                  |                |              |              |            |          | \$         |
|            |              | oup by that column            |                 |                            |                 |                         |                |                  |                |              |              |            |          |            |
| AssetRegNo | SerialNo     | CustomerName                  | PartCode        | Description                | CategoryDesc    | Con                     | tractNo        | Contrac          | :tTypeDesc     | CustomerCode | CustomerName | StartDate  | Currency |            |
| 9 IO:      | A C C        | 10: X                         | n <b>0</b> :    | 1 <b>0</b> 0               | *Oc             | 9 IO:                   |                | * <b>0</b> ¢     |                | 10c          | * <b>0</b> ¢ | -          | n 🗖 c    |            |
|            | 2020-707541  | Hope Works                    | SP2020MFC       | SP2020 Sprint MFC          | Hardware        | <ul> <li>MTC</li> </ul> | 8000000        | Mainten          | ace Contract   | HOP001       | Hope Works   | 03/05/2017 | ZAR      |            |
| , /        | 2020-1111s   | Hope Works                    | SP2020MFC       | SP2020 Sprint MFC          | Hardware        | coo                     | 0000141        | Cost Pe          | r Copy         | HOP001       | Hope Works   | 03/10/2017 | ZAR      |            |
|            |              |                               |                 |                            |                 | COC                     | 0000240        | Cost Pe          | r Copy         | HOP001       | Hope Works   | 01/06/2019 | ZAR      |            |
|            |              |                               |                 |                            |                 | 2 coo                   | 0000255        | Cost Pe          | r Copy         | HOP001       | Hope Works   | 17/12/2019 | ZAR      |            |
| 3          |              |                               |                 |                            |                 | 0                       | 0000256        | Cost Pe          | r Copy         | HOP001       | Hope Works   | 01/12/2019 | ZAR      |            |
|            |              |                               |                 |                            |                 | COD                     | 0000257        | Cost Pe          | r Copy         | HOP001       | Hope Works   | 01/12/2019 | ZAR      |            |
|            |              |                               |                 |                            |                 | COO                     | 0000260        | Cost Pe          | r Copy         | HOP001       | Hope Works   | 01/12/2019 | ZAR      |            |
|            |              |                               |                 |                            |                 | COO                     | 0000263        | Cost Pe          | r Copy         | HOP001       | Hope Works   | 01/12/2019 | ZAR      |            |
|            | Drop Va      | lidation                      |                 | ×                          |                 | COO                     | 0000264        | Cost Pe          | r Copy         | HOP001       | Hope Works   | 01/12/2019 | ZAR      |            |
|            |              |                               |                 |                            |                 | COO                     | 0000265        | Cost Pe          | r Copy 🛛 🕄     | HOP001       | Hope Works   | 01/12/2019 | ZAR      |            |
|            |              |                               |                 |                            |                 | COO                     | 0000266        | Cost Pe          | r Copy         | HOP001       | Hope Works   | 01/12/2019 | ZAR      |            |
| 4          | → ?          | for customer Hope Works?      | tem(s) to contr | act no. CO0000257,         |                 | PCO                     | 000004         | Prepaid          | Contract       | HOP001       | Hope Works   | 01/12/2019 | ZAR      |            |
|            | -            |                               |                 |                            |                 | COO                     | 0000267        | Cost Pe          | r Copy         | HOP001       | Hope Works   | 01/12/2019 | ZAR      |            |
|            |              |                               | _               |                            |                 | COO                     | 0000268        | Cost Pe          | r Copy         | HOP001       | Hope Works   | 08/01/2020 | ZAR      |            |
|            |              | 5                             | <u>Ye</u>       | s <u>N</u> o               |                 | COO                     | 0000269        | Cost Pe          | r Copy         | HOP001       | Hope Works   | 08/01/2020 | ZAR      |            |
|            |              |                               |                 |                            |                 | COO                     | 0000270        | Cost Pe          | r Copy         | HOP001       | Hope Works   | 09/01/2020 | ZAR      |            |
|            |              |                               |                 |                            |                 | COO                     | 0000272        | Cost Pe          | r Copy         | HOP001       | Hope Works   | 14/01/2020 | ZAR      |            |
|            |              |                               |                 |                            |                 | COO                     | 0000273        | Cost Pe          | r Copy         | HOP001       | Hope Works   | 01/02/2020 | ZAR      |            |
|            |              |                               |                 |                            |                 | COO                     | 0000181        | Cost Pe          | r Copy         | HOP001       | Hope Works   | 04/10/2017 | ZAR      |            |
|            |              |                               |                 |                            |                 | COO                     | 0000182        | Cost Pe          | r Copy         | HOP001       | Hope Works   | 04/10/2017 | ZAR      |            |
|            |              |                               |                 |                            |                 | COO                     | 0000233        | Cost Pe          | r Copy         | HOP001       | Hope Works   | 18/10/2017 | ZAR      |            |
|            |              |                               |                 |                            |                 | COO                     | 0000234        | Cost Pe          | r Copy         | HOP001       | Hope Works   | 05/12/2017 | ZAR      |            |
|            |              |                               |                 |                            |                 | COO                     | 0000236        | Cost Pe          | r Copy         | HOP001       | Hope Works   | 02/04/2019 | ZAR      |            |
|            |              |                               |                 |                            |                 | COO                     | 0000237        | Cost Pe          | r Copy         | HOP001       | Hope Works   | 01/01/2019 | ZAR      |            |
|            |              |                               |                 |                            |                 | 4                       |                | -                |                |              |              |            |          | •          |
|            |              |                               | ⊇               |                            | Þ               | ×V                      | [fldCustomerII | D] In ('2', '0') |                |              |              |            | E        | dit Filter |

The Maintenance for Contract No [] screen will be displayed.

- The items you are adding to the contract will be listed last in the **Parts** data grid.
- The **Items sub grids** linked to these parts will be auto expanded and displayed ready for adding information:
  - Items Fees
  - Item Meters
  - Item Inclusions
  - Items Contacts

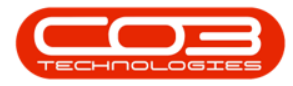

| \$     | Ŧ                |             |                   | Mainte                | enance for Con | tract No. : CO0000257 - | BPO: Ve | rsion 2.4 | 1.0.0     | - TEST AL   | PHA - J | UDITH PC LO   | DCAL         |              |                | _            |           |
|--------|------------------|-------------|-------------------|-----------------------|----------------|-------------------------|---------|-----------|-----------|-------------|---------|---------------|--------------|--------------|----------------|--------------|-----------|
| 1      | Home             | Equipment   | /Locations Contra | act Finance / HR      | Inventory      | Maintenance / Projects  | Manut   | facturing |           | Procuremen  | t Sa    | ales Servi    | ce Reporting | Utilities    |                | -            | - 8 ×     |
| Sar    | e Back           | Save Layout | Workspaces        |                       |                |                         |         |           |           |             |         |               |              |              |                |              |           |
| F      | rocess 🔒         | Form        | at 🦼              |                       |                |                         |         |           |           |             |         |               |              |              |                |              | $\sim$    |
| Ago    | Links            | ų.          | Contract Info     |                       |                |                         |         |           |           |             |         |               |              |              |                |              |           |
| Jrega  | Enter text to se | earch P     |                   |                       |                |                         | Par     | tCode     |           | Description |         | SerialNo      | CategoryDes  | c ModelNo    | AssetRegNo L   | ocationDesc  | Location  |
| te     | Functions        |             | Contract No       | CO0000257             |                |                         | 9 📭     |           |           | n 🖬 c       |         | 1 <b>0</b> 0  | 1 <b>0</b> 0 | * <b>0</b> 0 | (D) (          | 0:           | ·O:       |
| 듷      |                  |             | Contract Type     | Cost Per Copy         |                | * *                     | ± 9     | SP2020MP  | C :       | SP2020 Spri | nt MFC  | 2020-00036    | Hardware     | SP2020       | S2345          |              | Reception |
| Base   | Notes            |             | Start Date        | 01/12/2019 -          |                |                         | ± 5     | SP2020AL  | T :       | SP2020 Alte | rnate   | 2020-123411   | A Hardware   | SP2020ALT    |                |              | Reception |
| ed Bil |                  |             | End Date          | 31/12/2024 🔹          |                | 1                       | 28      | SP2020MP  | C :       | SP2020 Spri | nt MFC  | 2020-707541   | Hardware     | SP2020       |                |              |           |
| ling   | 0                |             | Period            | 60 🗘 •                | •              |                         |         | Item F    | ees       | Item Met    | ers It  | em Inclusions | Item Contact |              |                |              |           |
|        | Documenta        |             | Period Type       | Months                |                | •                       |         | < Mark    | ea        | reetype     | reetyp  | leDesc        | ChargeAmount | AccountLode  |                | InvoiceDes   | cription  |
|        |                  |             | Department        | Sales Department      |                | <b>*</b> *              |         |           |           | F.          | Everare | en Rental     | 0.00         | 1202         |                | Everareen    | Rental    |
|        | Hold Histor      | ry          | Contract          | Judith Mudzengi       |                | •                       |         |           |           | L           | Loan    |               | 0.00         | 1200         |                | Loan         | (critical |
|        |                  |             | Salesman          | Judith Mudzengi       |                | •                       |         | œ         |           | R           | Bank Re | ental         | 0.00         | 1204         |                | Bank Renta   | 1         |
|        |                  |             | Aggregate Billing |                       |                |                         | 1       | Ð         |           | s           | Service |               | 0.00         | 1101         |                | Service      |           |
|        | Suspend H        | listory     | Hide Fee Detai    |                       |                |                         |         |           |           | I           | Inhouse | e Rental      | 0.00         | 1201         |                | Inhouse Re   | ntal      |
|        |                  |             |                   |                       | 2              |                         |         | E         |           | N           | Insuran | nce           | 0.00         | 1203         |                | Insurance    |           |
|        |                  |             |                   |                       |                |                         |         |           |           |             |         |               | 0.00         |              |                |              |           |
|        |                  |             |                   |                       |                |                         |         | 4 ==      |           |             |         |               |              |              |                |              | · ·       |
|        | Processin        |             |                   |                       |                |                         |         | SP 2020MP | C :       | SP2020 Spri | nt MFC  | 2020-1111s    | Hardware     | SP2020       |                |              |           |
|        | Trocessin        | 9           |                   |                       |                |                         |         | 9. Mark   | ees<br>ed | Item Met    | EeeTyn  | em Inclusions | Item Contact | AccountCode  | COSAccountCode | InvoiceDes   | cription  |
|        | Invoices         |             |                   |                       |                |                         |         | 9 E       | 3         | R C         | 100     |               | =            | 100          | # <b></b> ]:   | * <b>0</b> ¢ | *         |
|        |                  |             |                   |                       |                |                         |         | • 🕀       |           | E           | Evergre | een Rental    | 0.00         | 1202         |                | Evergreen    | Rental    |
|        |                  |             |                   |                       |                |                         |         |           |           | L           | Loan    |               | 0.00         | 1200         |                | Loan         |           |
|        | Credit Not       | es          |                   |                       |                |                         |         | -         |           | -           |         |               | 0.00         |              |                |              | · · · · · |
|        |                  |             |                   |                       |                |                         |         | ۰.<br>-   |           |             | _       |               | 0.00         |              |                |              | -         |
|        |                  |             |                   |                       |                |                         |         | _         | -         | _           | _       |               |              |              |                |              |           |
|        |                  |             | Contract Info     | Customer Info Billing | g Info Renta   | l Info                  |         |           |           |             |         |               |              |              |                |              |           |
|        |                  |             |                   |                       |                |                         |         | _         | _         | _           | _       |               |              |              |                |              |           |

In this screen,

- Scroll right to view all the contract item information.
- You can update/edit the following fields:
  - Link a Location
  - Link a Shipping Address
  - Link a COS Account Code
  - Link aSLA Hours
  - Link a Travel Radius
  - Link a Travel Charge

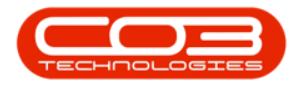

| ٢      | Ŧ             |             |                   | Mainte                | enance for Contract I | lo. : CO0000257 - | BPO: Ve  | rsion 2.4 | 0.0 - TES | T ALPH/  | A - JUDITH PC LO                                                                                                | CAL          |                |                  | _             |          |
|--------|---------------|-------------|-------------------|-----------------------|-----------------------|-------------------|----------|-----------|-----------|----------|----------------------------------------------------------------------------------------------------|--------------|----------------|------------------|---------------|----------|
|        | Hor           | me Equipmer | t / Locations Con | tract Finance / HR    | Inventory Maint       | enance / Projects | Manu     | facturing | Procur    | ement    | Sales Servio                                                                                                    | e Reportin   | g Utilities    |                  | -             | 8 ×      |
| E.     |               | 51          |                   |                       |                       |                   |          |           |           |          |                                                                                                    |              |                |                  |               |          |
|        | Back          | Savalaurat  | Westernasse       |                       |                       |                   |          |           |           |          |                                                                                                    |              |                |                  |               | _        |
| 30     | ve back       | Save Layout | ▼ vorkspaces      |                       |                       |                   |          |           |           |          |                                                                                                    |              |                |                  |               |          |
| F      | Process       | J For       | nat 🦼             |                       |                       |                   |          |           |           |          |                                                                                                    |              |                |                  |               | \$       |
| Ago    | Links         | 4           | Contract Info     |                       |                       | 4                 |          |           |           |          |                                                                                                    |              |                |                  |               | //       |
| Jrega  | Enter text to | o search 🔎  |                   |                       |                       |                   | Loc      | ation     | Shipping/ | ddress   | COSAccountCod                                                                                                   | e SLAHours   | TravelRadius   | TravelChargeRate | IsExtra       | Status   |
| ē      | Functio       | ns          | Contract          | lo CO0000257          |                       |                   | P 10     |           | n 🗖 c     |          | A C                                                                                                    | -            | -              | -                |               | · 🖸 🗧 🏠  |
| Life   |               |             | Contract Typ      | e Cost Per Copy       | •                     |                   | Re       | ception   | 26 Laven  | dar , 9  | 2101                                                                                                    | 0.00         | 0              |                  | 0.00          | Α        |
| Base   | Notes         |             | Start Da          | te 01/12/2019 -       |                       |                   | Re       | ception   | 26 Laven  | dar , 9  | 2101                                                                                                    | 0.00         | 0              |                  | 0.00          | A        |
| d Bill |               |             | End Dat           | te 31/12/2024 🔹       |                       | 1                 | ▶∟       |           |           |          |                                                                                                    | 0.00         | 0              |                  | 0.00          | A        |
| ing    | Docume        | ante        | Perio             | od 60 🗘               | •                     |                   |          | Item Fe   | es Iter   | n Meters | Item Inclusions                                                                                                 | Item Contact | S Annual Carlo | coctana alcada   | Invite        | -        |
|        | Docume        | chu         | Period Typ        | Months                | •                     |                   |          | • Marke   |           | ype rei  | c verypebesc verypebesc verypebesc verypebesc verypebesc verypebesc verypebesc verypebesc verypebesc verypebesc |              | AccountCode    | (D):             | invoiceDescri | poon     |
|        |               |             | Departme          | nt Sales Department   | •                     |                   |          | • 🗉 🛙     | 1 E       | Ev       | ergreen Rental                                                                                                  | 0.00         | 1202           | -                | Evergreen Re  | ental    |
|        | Hold His      | story       | Contra<br>Manag   | ct<br>Judith Mudzengi | • •                   |                   |          |           | L         | Loa      | an                                                                                                    | 0.00         | 1200           |                  | Loan          |          |
|        |               |             | Salesma           | an Judith Mudzengi    |                       |                   |          | œ (       | R         | Bar      | nk Rental                                                                                                    | 0.00         | 1204           |                  | Bank Rental   |          |
|        |               |             | Aggregate Billi   | ng 🗌                  |                       |                   |          | •         | S         | Ser      | rvice                                                                                                    | 0.00         | 1101           |                  | Service       |          |
|        | Suspen        | nd History  | Hide Fee Det      | ail 🔲                 |                       |                   |          |           | I         | Inh      | nouse Rental                                                                                                    | 0.00         | 1201           |                  | Inhouse Rent  | al       |
|        |               |             |                   |                       |                       |                   |          |           | N         | Ins      | surance                                                                                                    | 0.00         | 1203           |                  | Insurance     |          |
|        |               |             |                   |                       |                       |                   |          |           |           |          |                                                                                                    | 0.00         |                |                  |               |          |
|        |               |             |                   |                       |                       |                   |          |           |           |          | -                                                                                                    |              |                |                  |               | •        |
|        | Process       | sina        |                   |                       |                       |                   |          |           |           |          |                                                                                                    | 0.00         | 0              |                  | 0.00          | A        |
|        | riocea        | Jing        |                   |                       |                       |                   |          | 9 Marke   | es Iter   | n Meters | Item Inclusions                                                                                                 | Item Contact | AccountCode    | COSAccountCode   | InvoiceDescri | ntion    |
|        | Invoice       | s           |                   |                       |                       |                   |          | 9         | FOC       | 10       | c persent i                                                                                                    | =            |                | RD:              | 100           | *        |
|        |               |             |                   |                       |                       |                   |          | • 🗉 🛛     | ] E       | Ev       | ergreen Rental                                                                                                  | 0.00         | 1202           |                  | Evergreen Re  | ental 0  |
|        |               |             |                   |                       |                       |                   |          | ⊞ [       | L         | Loa      | an                                                                                                    | 0.00         | 1200           |                  | Loan          |          |
|        | Credit        | Notes       |                   |                       |                       |                   |          |           | -         | -        |                                                                                                    | 0.00         |                |                  |               |          |
|        |               |             |                   |                       |                       |                   |          |           |           |          | _                                                                                                    | 0.00         |                |                  |               |          |
|        |               |             |                   |                       |                       |                   |          |           |           |          |                                                                                                    |              |                |                  |               | <b>v</b> |
|        |               |             | Contract Info     | Customer Info Billin  | g Info Rental Info    |                   |          |           |           |          |                                                                                                    |              |                |                  |               | _        |
|        |               |             |                   |                       |                       |                   | <u> </u> |           |           |          |                                                                                                    |              |                |                  |               |          |

- You can input relevant data for the Parts (Equipment Item) frame.
- Leave the Contract Info Panel, Customer Info Panel and Billing Info Panel as is.
- Click on Save.

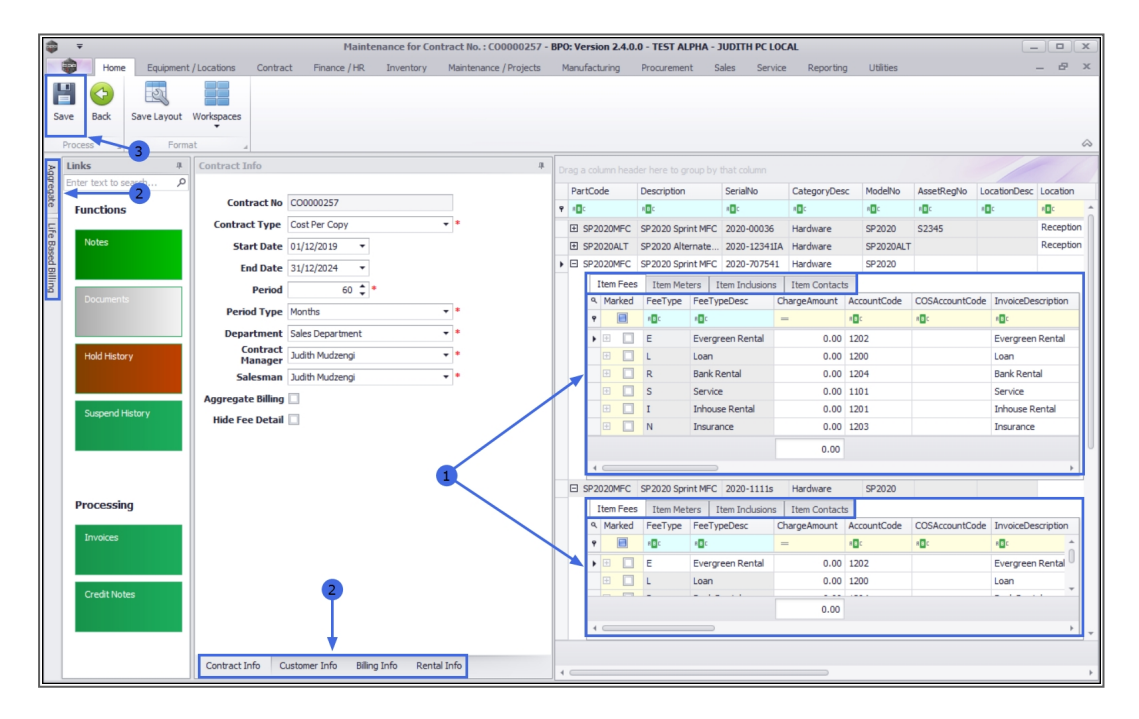

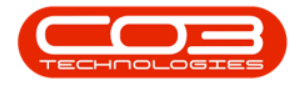

- The items will be linked to the **existing** contract and the contract details will be **saved**.
- You will return to the Items Awaiting Contract listing screen.

# LINK A SINGLE ITEM TO A NEW CONTRACT

- In the **Items Awaiting Contract for Call** screen, click on the single item that you wish to add to a **new** contract.
- Drag the item to the last, blank row in data grid 2. This row contains an **asterisk** in the row selector column.
- In this example, serial no **2020-00008** has been selected, dragged and dropped to
- the final **blank row** in data grid **2**.
- A Drop Validation message box will pop up asking;
  - Do you want to add these items(s) to a new contract?
- Click on Yes.

| â <del>-</del> |                 |                        |          | Items Await     | ing Contract for Call, Ref | No : DCN000020 | 7 - | BPO: Version 2.4. | 0.0 - TEST ALPHA - JUDITH | I PC LOCAL    |              |            |              |             |
|----------------|-----------------|------------------------|----------|-----------------|----------------------------|----------------|-----|-------------------|---------------------------|---------------|--------------|------------|--------------|-------------|
|                | Home Equipme    | nt / Locations Contra  | rt       | Finance / HR    | Inventory Maintenar        | nce / Projects | Man | ufacturing Pro    | curement Sales Servi      | ice Reporting | Litities     |            | _            | ъх          |
| Back           | Save Layout We  | Format                 | Filter:  | Export<br>Print | Refresh<br>Current         |                |     |                   |                           |               |              |            |              | ~           |
| Drag a colum   |                 |                        |          |                 |                            |                |     |                   |                           |               |              |            |              |             |
| AssetReg       | No SerialNo     | CustomerName           | 1        | PartCode        | Description                | CategoryDesc   |     | ContractNo        | ContractTypeDesc          | CustomerCode  | CustomerName | StartDate  | Curren       | cy 1        |
| P #00          | AD:             | 10:                    | Ť        | n <b>O</b> C    | 10c                        | 1 <b>0</b> 0   | Ŷ   | 10c               | 1 <b>0</b> 1              | 1 <b>0</b> 0  | 1 <b>0</b> 0 | -          | * <b>0</b> 0 | ^           |
|                | 2020-00006      | Hope Works             |          | SP2020MFC       | SP2020 Sprint MFC          | Hardware       |     | CO0000240         | Cost Per Copy             | HOP001        | Hope Works   | 01/06/2019 | ZAR          |             |
|                | 2020-00007      | Hope Works             | •        | SP2020MFC       | SP2020 Sprint MFC          | Hardware       |     | CO0000255         | Cost Per Copy             | HOP001        | Hope Works   | 17/12/2019 | ZAR          | 0           |
| •              | 2020-00008      | Hope Works             |          | SP2020MFC       | SP2020 Sprint MFC          | Hardware       |     | CO0000256         | Cost Per Copy             | HOP001        | Hope Works   | 01/12/2019 | ZAR          |             |
|                |                 |                        |          |                 |                            |                |     | CO0000263         | Cost Per Copy             | HOP001        | Hope Works   | 01/12/2019 | ZAR          |             |
|                |                 |                        |          |                 |                            | 1              |     | CO0000264         | Cost Per Copy             | HOP001        | Hope Works   | 01/12/2019 | ZAR          |             |
| 3              |                 |                        |          |                 |                            |                |     | CO0000265         | Cost Per Copy             | HOP001        | Hope Works   | 01/12/2019 | ZAR          |             |
|                |                 |                        |          |                 |                            |                |     | CO0000266         | Cost Per Copy             | HOP001        | Hope Works   | 01/12/2019 | ZAR          |             |
|                |                 |                        |          |                 |                            |                |     | PC0000004         | Prepaid Contract          | HOP001        | Hope Works   | 01/12/2019 | ZAR          |             |
|                |                 |                        |          |                 |                            |                |     | CO0000267         | Cost Per Copy             | HOP001        | Hope Works   | 01/12/2019 | ZAR          |             |
|                |                 |                        |          |                 |                            |                |     | CO0000268         | Cost Per Copy             | HOP001        | Hope Works   | 08/01/2020 | ZAR          |             |
|                | Deen Validation |                        |          |                 |                            |                |     | CO0000269         | Cost Per Copy             | HOP001        | Hope Works   | 08/01/2020 | ZAR          |             |
|                | Drop validation |                        |          |                 | <u>^</u>                   |                |     | CO0000270         | Cost Per Copy             | HOP001        | Hope Works   | 09/01/2020 | ZAR          |             |
|                |                 |                        |          |                 |                            | <b>4</b>       |     | CO0000272         | Cost Per Copy             | HOP001        | Hope Works   | 14/01/2020 | ZAR          |             |
|                | 🕐 Do you        | want to add these item | (s) to a | new contract    |                            |                |     | CO0000273         | Cost Per Copy             | HOP001        | Hope Works   | 01/02/2020 | ZAR          |             |
|                |                 |                        |          |                 |                            | \              |     | CO0000181         | Cost Per Copy             | HOP001        | Hope Works   | 04/10/2017 | ZAR          |             |
|                |                 |                        |          |                 |                            | · \            |     | CO0000182         | Cost Per Copy             | HOP001        | Hope Works   | 04/10/2017 | ZAR          |             |
|                |                 | 6 🔶 🔽                  | (es      | No              |                            | 1              |     | CO0000233         | Cost Per Copy             | HOP001        | Hope Works   | 18/10/2017 | ZAR          |             |
|                |                 |                        | _        |                 |                            | 1              |     | CO0000234         | Cost Per Copy             | HOP001        | Hope Works   | 05/12/2017 | ZAR          |             |
|                |                 |                        |          |                 |                            | 1              |     | CO0000236         | Cost Per Copy             | HOP001        | Hope Works   | 02/04/2019 | ZAR          |             |
|                |                 |                        |          |                 |                            | 1              |     | CO0000237         | Cost Per Copy             | HOP001        | Hope Works   | 01/01/2019 | ZAR          |             |
|                |                 |                        |          |                 |                            | \<br>\         |     | CO0000238         | Cost Per Copy             | HOP001        | Hope Works   | 25/09/2019 | ZAR          |             |
|                |                 |                        |          |                 |                            | 1              |     | MTC000005         | Maintenace Contract       | HOP001        | Hope Works   | 03/07/2017 | ZAR          |             |
|                |                 |                        |          |                 |                            |                |     | CO0000186         | Cost Per Copy             | HOP001        | Hope Works   | 05/10/2017 | ZAR          |             |
| í –            |                 |                        |          |                 |                            |                | ٠   |                   |                           |               |              |            |              | -           |
| í –            |                 |                        |          |                 |                            |                | 4   |                   | -                         |               |              |            |              | ÷           |
| •              |                 |                        |          | )               |                            | ÷.             | )   | 🗙 📝 [fldCustomer] | ID] In ('2', '0')         |               | 4            |            |              | Edit Filter |

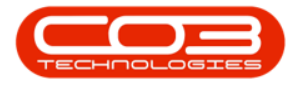

• The **Select a contract type for the new contract** screen will pop up.

| <b>–</b>     |                |                | It                  | ems Awaiting | Contract for Call, Re | f No : DCN000020 | 7 - BPO: Version 2.4 | I.O.O - TEST ALPHA - JUDIT | H PC LOCAL     |              |            |          |
|--------------|----------------|----------------|---------------------|--------------|-----------------------|------------------|----------------------|----------------------------|----------------|--------------|------------|----------|
| Ho           | me Equipme     | nt / Locations | Contract Fin        | ance / HR    | Inventory Maintena    | ance / Projects  | Manufacturing Pr     | ocurement Sales Serv       | rice Reporting | Utilities    |            | - 8      |
| Back S       | Save Layout We | orkspaces Save | Filter:<br>e Filter | Export Re    | efresh                |                  | 1                    |                            |                |              |            |          |
|              |                |                |                     |              |                       |                  |                      |                            |                |              |            |          |
| AssetRegNo   | SerialNo       | CustomerName   | P                   | artCode D    | escription            | CategoryDesc     | ContractNo           | ContractTypeDesc           | CustomerCode   | CustomerName | StartDate  | Currency |
| 1 <b>0</b> 0 | n 🗖 c          | 1 <b>0</b> 0   | 4                   | C 1          | <b>0</b> 4            | * <b>0</b> 0     | ♥ #□:                | 1 <b>0</b> 0               | 1 <b>0</b> 0   | 1 <b>0</b> 4 | -          | A D C    |
|              | 2020-00006     | Hope Works     | s                   | P2020MFC S   | P2020 Sprint MFC      | Hardware         | CO0000240            | Cost Per Copy              | HOP001         | Hope Works   | 01/06/2019 | ZAR      |
|              | 2020-00007     | Hope Works     | S                   | P2020MFC S   | P2020 Sprint MFC      | Hardware         | CO0000255            | Cost Per Copy              | HOP001         | Hope Works   | 17/12/2019 | ZAR      |
|              | 2020-00008     | Hope Works     | S                   | P2020MFC S   | P2020 Sprint MFC      | Hardware         | CO0000256            | Cost Per Copy              | HOP001         | Hope Works   | 01/12/2019 | ZAR      |
|              |                |                |                     |              |                       |                  | CO0000263            | Cost Per Copy              | HOP001         | Hope Works   | 01/12/2019 | ZAR      |
| Colored.     |                | - ( - 1)       |                     |              |                       |                  | CO0000264            | Cost Per Copy              | HOP001         | Hope Works   | 01/12/2019 | ZAR      |
| Select       | a contract typ |                |                     |              |                       |                  | CO0000265            | Cost Per Copy              | HOP001         | Hope Works   | 01/12/2019 | ZAR      |
| Home         |                |                |                     |              |                       |                  | CO0000266            | Cost Per Copy              | HOP001         | Hope Works   | 01/12/2019 | ZAR      |
|              | A 5            | 1              |                     |              |                       |                  | PC0000004            | Prepaid Contract           | HOP001         | Hope Works   | 01/12/2019 | ZAR      |
|              |                | 0              |                     |              |                       |                  | CO0000267            | Cost Per Copy              | HOP001         | Hope Works   | 01/12/2019 | ZAR      |
| UK E         | back Save La   | syout          |                     |              |                       |                  | CO0000268            | Cost Per Copy              | HOP001         | Hope Works   | 08/01/2020 | ZAR      |
| Process      | Forma          | at "           |                     |              |                       | $\sim$           | CO0000269            | Cost Per Copy              | HOP001         | Hope Works   | 08/01/2020 | ZAR      |
|              |                |                |                     |              |                       |                  | CO0000270            | Cost Per Copy              | HOP001         | Hope Works   | 09/01/2020 | ZAR      |
|              |                |                |                     |              |                       |                  | CO0000272            | Cost Per Copy              | HOP001         | Hope Works   | 14/01/2020 | ZAR      |
| Contract     | tType Contra   | ctTypeDesc     | ContractNoPrefi     | x AutoContr  | actNo InvoiceNoPre    | fix              | CO0000273            | Cost Per Copy              | HOP001         | Hope Works   | 01/02/2020 | ZAR      |
| P #00        | n 🗖 c          |                | n 🗖 c               | n 🗖 c        | 4 🗖 C                 |                  | CO0000181            | Cost Per Copy              | HOP001         | Hope Works   | 04/10/2017 | ZAR      |
| + CPC        | Cost P         | er Copy        | CO                  | Yes          | CIN                   |                  | CO0000182            | Cost Per Copy              | HOP001         | Hope Works   | 04/10/2017 | ZAR      |
| MTC          | Mainte         | nace Contract  | MTC                 | Yes          | MIN                   |                  | CO0000233            | Cost Per Copy              | HOP001         | Hope Works   | 18/10/2017 | ZAR      |
| PRE          | Prepair        | d Contract     | PC                  | Yes          | PIN                   |                  | CO0000234            | Cost Per Copy              | HOP001         | Hope Works   | 05/12/2017 | ZAR      |
|              |                |                |                     |              |                       |                  | CO0000236            | Cost Per Copy              | HOP001         | Hope Works   | 02/04/2019 | ZAR      |
|              |                |                |                     |              |                       |                  | CO0000237            | Cost Per Copy              | HOP001         | Hope Works   | 01/01/2019 | ZAR      |
|              |                |                |                     |              |                       |                  | CO0000238            | Cost Per Copy              | HOP001         | Hope Works   | 25/09/2019 | ZAR      |
|              |                |                |                     |              |                       |                  | MTC0000005           | Maintenace Contract        | HOP001         | Hope Works   | 03/07/2017 | ZAR      |
| 4            |                | -              |                     |              |                       | <b>F</b>         | CO0000186            | Cost Per Copy              | HOP001         | Hope Works   | 05/10/2017 | ZAR      |
|              |                |                |                     |              |                       |                  | •                    |                            |                |              |            |          |
|              |                |                |                     |              |                       |                  | 4                    |                            |                |              |            | ,        |
|              |                |                |                     |              |                       | •                | 🗙 🗹 [fldCustome      | rID] In ('2', '0')         |                |              |            | Edit F   |

- Click anywhere in the row of the contract type you wish to add.
- Click on **OK**.
  - In this image, **CPC** Cost Per Copy has been selected.

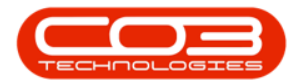

| Ŧ         |              |                | 1             | Items Await | ing Contrac | t for Call, Ref | No : DCN00002  | 07 - | BPO: Version 2.4 | .0.0 - TEST      | ALPHA - JUDIT | TH PC LOCAL    |              |            |        |    |
|-----------|--------------|----------------|---------------|-------------|-------------|-----------------|----------------|------|------------------|------------------|---------------|----------------|--------------|------------|--------|----|
| Hom       | e Equipme    | nt / Locations | Contract F    | inance / HR | Inventory   | Maintenan       | ice / Projects | Man  | nufacturing Pro  | ocurement        | Sales Ser     | vice Reporting | Utilities    |            | _      | 8  |
| Sack Sa   | ve Layout W  | orkspaces Save | Filter:       | Export      | Refresh     |                 |                |      |                  |                  |               |                |              |            |        |    |
| essi 🦼    |              | Format         | 4             | Print 🖌     | Current 🔒   |                 |                | 1    |                  |                  |               |                |              |            |        |    |
|           |              |                |               |             |             |                 |                |      |                  |                  |               |                |              |            |        |    |
| ssetRegNo | SerialNo     | CustomerName   |               | PartCode    | Description |                 | CategoryDesc   |      | ContractNo       | Contra           | octTypeDesc   | CustomerCode   | CustomerName | StartDate  | Curren | су |
| C.        | n <b>O</b> C | R <b>O</b> C   |               | n 🗖 C       | A C         |                 | * <b>0</b> 0   | 9    | n 🛛 c            | R <b>O</b> C     |               | a 🗖 c          | * C          | -          | n 🗖 c  |    |
|           | 2020-00006   | Hope Works     |               | SP2020MFC   | SP2020 Spr  | int MFC         | Hardware       |      | CO0000240        | Cost P           | er Copy       | HOP001         | Hope Works   | 01/06/2019 | ZAR    |    |
|           | 2020-00007   | Hope Works     |               | SP2020MFC   | SP2020 Spr  | int MFC         | Hardware       |      | CO0000255        | Cost P           | er Copy       | HOP001         | Hope Works   | 17/12/2019 | ZAR    |    |
|           | 2020-00008   | Hope Works     |               | SP2020MFC   | SP2020 Spr  | int MFC         | Hardware       |      | CO0000256        | Cost P           | er Copy       | HOP001         | Hope Works   | 01/12/2019 | ZAR    |    |
|           |              |                |               |             |             |                 |                |      | CO0000263        | Cost P           | er Copy       | HOP001         | Hope Works   | 01/12/2019 | ZAR    |    |
|           |              | - ( - 1)       |               |             |             |                 |                |      | CO0000264        | Cost P           | er Copy       | HOP001         | Hope Works   | 01/12/2019 | ZAR    |    |
| Select a  |              |                |               |             |             |                 | ~              |      | CO0000265        | Cost P           | er Copy       | HOP001         | Hope Works   | 01/12/2019 | ZAR    |    |
| Home      |              |                |               |             |             |                 |                |      | CO0000266        | Cost P           | er Copy       | HOP001         | Hope Works   | 01/12/2019 | ZAR    |    |
|           | 3 3          | 1              |               |             |             |                 |                |      | PC0000004        | Prepai           | d Contract    | HOP001         | Hope Works   | 01/12/2019 | ZAR    |    |
|           |              | 0              |               |             |             |                 |                |      | CO0000267        | Cost P           | er Copy       | HOP001         | Hope Works   | 01/12/2019 | ZAR    |    |
| UK Da     | sok Save L   | syout          |               |             |             |                 |                |      | CO0000268        | Cost P           | er Copy       | HOP001         | Hope Works   | 08/01/2020 | ZAR    |    |
| Process   | A Form       | at 4           |               |             |             |                 | $\Diamond$     |      | CO0000269        | Cost P           | er Copy       | HOP001         | Hope Works   | 08/01/2020 | ZAR    |    |
|           |              |                |               |             |             |                 |                | 111  | CO0000270        | Cost P           | er Copy       | HOP001         | Hope Works   | 09/01/2020 | ZAR    |    |
|           |              |                |               |             |             |                 |                |      | CO0000272        | Cost P           | er Copy       | HOP001         | Hope Works   | 14/01/2020 | ZAR    |    |
| ContractT | ype Contra   | ctTypeDesc     | ContractNoPre | efix AutoCo | ntractNo    | InvoiceNoPrefix | c              |      | CO0000273        | Cost P           | er Copy       | HOP001         | Hope Works   | 01/02/2020 | ZAR    |    |
| P #00     | A D C        |                | 1 <b>0</b> 0  | A D C       |             | * <b>0</b> ¢    |                |      | CO0000181        | Cost P           | er Copy       | HOP001         | Hope Works   | 04/10/2017 | ZAR    |    |
| CPC       | Cost P       | er Copy        | CO            | Yes         |             | CIN             |                |      | CO0000182        | Cost P           | er Copy       | HOP001         | Hope Works   | 04/10/2017 | ZAR    |    |
| MTC       | Mainte       | nace Contract  | MTC           | Yes         |             | MIN             |                |      | CO0000233        | Cost P           | er Copy       | HOP001         | Hope Works   | 18/10/2017 | ZAR    |    |
| PRE       | Prepai       | d Contract     | PC            | Yes         |             | PIN             |                |      | CO0000234        | Cost P           | er Copy       | HOP001         | Hope Works   | 05/12/2017 | ZAR    |    |
|           |              |                |               |             |             |                 |                |      | CO0000236        | Cost P           | er Copy       | HOP001         | Hope Works   | 02/04/2019 | ZAR    |    |
|           |              |                |               |             |             |                 |                |      | CO0000237        | Cost P           | er Copy       | HOP001         | Hope Works   | 01/01/2019 | ZAR    |    |
|           |              |                |               |             |             |                 |                |      | CO0000238        | Cost P           | er Copy       | HOP001         | Hope Works   | 25/09/2019 | ZAR    |    |
|           |              |                |               |             |             |                 |                |      | MTC0000005       | Mainte           | nace Contract | HOP001         | Hope Works   | 03/07/2017 | ZAR    |    |
| •         |              | -              |               |             |             |                 | +              |      | CO0000186        | Cost P           | er Copy       | HOP001         | Hope Works   | 05/10/2017 | ZAR    |    |
|           |              |                |               |             |             |                 |                | ٠    |                  |                  |               |                |              |            |        |    |
|           |              |                |               |             |             |                 |                | 4    |                  |                  |               |                |              |            |        |    |
|           |              |                |               |             |             |                 | Þ              | )    | K 🖌 [fldCustomer | 'ID] In ('2', '0 | 0             |                |              |            |        | E  |

The **Add a new contract** screen will be displayed.

- The item you are adding to the new **contract** will be listed in the **Parts** data grid.
- The **Items sub grids** linked to this part will be auto expanded and displayed ready for adding information:
  - Items Fees
  - Item Meters
  - Item Inclusions
  - Items Contacts

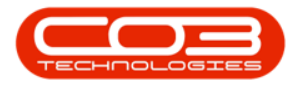

| ٦       | Ŧ        |            |                      |               |                | A           | dd a new contract - BF | PO: Version | 1 <b>2.4.</b> 0.0 | ) - TE  | ST ALP | PHA - JUDI   | TH PC I      | LOCAL           |                |              |                | _           | . <b>–</b> x |
|---------|----------|------------|----------------------|---------------|----------------|-------------|------------------------|-------------|-------------------|---------|--------|--------------|--------------|-----------------|----------------|--------------|----------------|-------------|--------------|
| 15      |          | Home       | Equipment            | /Locations Co | ntract Financ  | e / HR Inve | entory Maintenance /   | Projects    | Manut             | facturi | ng     | Procuremen   | nt S         | Sales Serv      | vice Reportin  | g Utilities  |                |             | _ & ×        |
| s       | ave E    | Sack       | Save Layout<br>Forma | Workspaces    |                |             |                        |             |                   |         |        |              |              |                 |                |              |                |             | ~            |
| ×       | Links    |            | ú                    | Contract Info |                |             |                        | 4           |                   |         |        |              |              |                 |                |              |                |             |              |
| ggrec   | Enter to | ext to sea | arch P               |               |                |             |                        |             | Par               | Code    |        | Description  |              | SerialNo        | CategoryDes    | r ModelNo    | AssetRegNo 1   | ocationDesc | Location     |
| late    | Fune     | ctions     |                      | Contract      | No             |             |                        |             | 9 100             | leour   |        |              |              |                 | I Category Dec | ADC .        |                |             |              |
| 듷       |          |            |                      | Contract Ty   | pe Cost Per Co | ру          | • * 1                  |             |                   | P2020   | OMEC   | SP2020 Spr   | int MFC      | 2020-00008      | Hardware       | SP2020       |                |             | _            |
| e Bass  | No       | tes        |                      | Start D       | te 08/09/2020  | -           |                        |             |                   | Iter    | m Fees | Item Met     | ters 1       | Item Inclusions | s Item Contact | s            |                |             | Ĩ            |
| ed Bill |          |            |                      | End D         | te 08/09/2025  | -           |                        |             |                   | ۹ M     | arked  | FeeType      | FeeTy        | peDesc          | ChargeAmount   | AccountCode  | COSAccountCode | e InvoiceDe | scription    |
| ing     | Do       | amente     |                      | Per           | od             | 60 🗘 *      |                        |             |                   | 9       |        | * <b>0</b> ¢ | * <b>0</b> ¢ |                 | =              | # <b>0</b> ¢ | 10:            | *OC         |              |
|         |          |            |                      | Period Ty     | pe Months      |             | -                      |             |                   |         |        | E            | Everg        | reen Rental     | 0.00           | 1202         |                | Evergreen   | Rental       |
|         |          |            |                      | Departm       | ent            |             | - *                    | 2           |                   |         |        | R            | Bank F       | Rental          | 0.00           | 1204         |                | Bank Rent   | al           |
|         | Ho       | ld History |                      | Contr<br>Mana | er 🛛           |             | <b>-</b> *             | •           |                   | Đ       |        | S            | Servic       | e               | 0.00           | 1101         |                | Service     |              |
|         |          |            |                      | Salesn        | an             |             | -                      |             |                   | Đ       |        | I            | Inhou        | se Rental       | 0.00           | 1201         |                | Inhouse R   | ental        |
|         |          |            |                      | Aggregate Bil | ing 🗌          |             |                        |             |                   | ÷       |        | Ν            | Insura       | ance            | 0.00           | 1203         |                | Insurance   |              |
|         | Su       | spend His  | tory                 | Hide Fee De   | tail 🗌         |             |                        |             |                   |         |        |              |              |                 | 0.00           |              |                |             |              |
|         |          |            |                      |               |                |             |                        |             |                   |         | -      |              |              | -               |                |              |                |             | ,            |
|         |          |            |                      |               |                |             |                        |             | -                 |         |        |              |              |                 |                |              |                |             |              |
|         | Pro      | cessing    |                      |               |                |             |                        |             |                   |         |        |              |              |                 |                |              |                |             |              |
|         | Inv      | voices     |                      |               |                |             |                        |             |                   |         |        |              |              |                 |                |              |                |             |              |
|         | Cre      | edit Note: | :                    |               |                |             |                        |             |                   |         |        |              |              |                 |                |              |                |             |              |
|         |          |            |                      | Contract Info | Customer Info  | Biling Info | Rental Info            |             | ۹ 🗆               |         |        |              |              |                 |                |              |                |             | ÷            |

In this screen,

- Scroll right to view all the contract item information.
- You can update /edit the following fields:
  - Link a Location
  - Link a Shipping Address
  - Link a COS Account Code
  - Link a SLA Hours
  - Link a Travel Radius
  - Link a Travel Charge

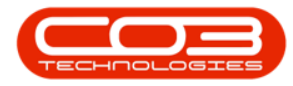

| ٢      | Ŧ                      |                   |                      | Add a new contract · | - BPO: Version | 2.4.0. | 0 - TEST  | ALP          | HA - JUDIT   | TH PC LOCAL         |               |              |                  |                     | D X          |
|--------|------------------------|-------------------|----------------------|----------------------|----------------|--------|-----------|--------------|--------------|---------------------|---------------|--------------|------------------|---------------------|--------------|
|        | Home Equipment         | /Locations Contra | ct Finance / HR      | Inventory Maintenand | ce / Projects  | Manu   | facturing | F            | Procurement  | t Sales Ser         | vice Reportin | g Utilities  |                  | -                   | ₽ ×          |
| Sa     | ve Back Save Layout    | Workspaces        |                      |                      |                |        |           |              |              |                     |               |              |                  |                     |              |
|        | Process _ Form         | at 4              |                      |                      |                |        |           |              |              |                     |               |              |                  |                     | $\diamond$   |
| Ą      | Links #                | Contract Info     |                      |                      | 4              |        |           |              |              |                     |               |              |                  |                     |              |
| Jrega  | Enter text to search P |                   |                      |                      |                | Loc    | ation     | Ship         | ppingAddres  | s COSAccountCo      | de SLAHours   | TravelRadius | TravelChargeRate | IsExtra             | Status       |
| te     | Functions              | Contract No       |                      |                      |                | ۲ II   |           | n <b>D</b> c |              | n 🖬 c               | -             | -            | -                |                     | 1 <b>0</b> 0 |
| Life   |                        | Contract Type     | Cost Per Copy        | • *                  | 2              |        |           |              |              |                     | 0.00          | 0            | 0                | .00                 | Α            |
| Base   | Notes                  | Start Date        | 08/09/2020 -         |                      | -              |        | Item F    | ees          | Item Mete    | ers Item Inclusion  | s Item Contac | ts           |                  |                     |              |
| ed Bil |                        | End Date          | 08/09/2025 -         |                      |                |        | A Mark    | ed           | FeeType      | FeeTypeDesc         | ChargeAmount  | AccountCode  | COSAccountCode   | InvoiceDescrip      | otion        |
| ling   | Description            | Period            | 60 🗘 *               |                      |                |        | 9         | 3            | R <b>O</b> C | 1 <b>0</b> 4        | -             | R C          | 1 <b>0</b> 0     | * <b>0</b> ¢        |              |
|        | Documents              | Period Type       | Months               | *                    |                |        | • 🗉       |              | E            | Evergreen Rental    | 0.00          | 1202         |                  | Evergreen Re        | ntal         |
|        |                        | Department        |                      | •                    |                |        |           |              | L<br>D       | Loan<br>Back Reotal | 0.00          | 1200         |                  | Loan<br>Rank Rental |              |
|        | Hold History           | Contract          |                      | •                    |                |        |           |              | s            | Service             | 0.00          | 1101         |                  | Service             |              |
|        |                        | Salesman          |                      | •                    |                |        |           |              | I            | Inhouse Rental      | 0.00          | 1201         |                  | Inhouse Rent        | al           |
|        |                        | Aggregate Billing |                      |                      |                |        |           |              | N            | Insurance           | 0.00          | 1203         |                  | Insurance           |              |
|        | Suspend History        | Aggregate billing |                      |                      |                |        |           |              |              |                     | 0.00          |              |                  |                     |              |
|        |                        | nue ree Detai     |                      |                      |                |        | •         |              |              |                     |               |              |                  |                     | ÷.           |
|        |                        |                   |                      |                      |                | *      |           |              |              |                     |               |              |                  |                     |              |
|        |                        |                   |                      |                      |                |        |           |              |              |                     |               |              |                  |                     |              |
|        |                        |                   |                      |                      |                |        |           |              |              |                     |               |              |                  |                     |              |
|        | Processing             |                   |                      |                      |                |        |           |              |              |                     |               |              |                  |                     |              |
|        | Invoices               |                   |                      |                      |                |        |           |              |              |                     |               |              |                  |                     |              |
|        |                        |                   |                      |                      |                |        |           |              |              |                     |               |              |                  |                     |              |
|        |                        |                   |                      |                      |                |        |           |              |              |                     |               |              |                  |                     |              |
|        | Credit Notes           |                   |                      |                      |                |        |           |              |              |                     |               |              |                  |                     |              |
|        |                        |                   |                      |                      |                |        |           |              |              |                     |               |              |                  |                     |              |
|        |                        |                   |                      |                      |                |        |           |              |              |                     |               |              |                  |                     |              |
|        |                        | Contract John     | ustomer Info Diline  | Info Dental Info     |                |        |           |              |              |                     |               |              |                  |                     |              |
|        |                        | Contract Info     | ustomer 1110 Billing | 1 Into Rendal Into   |                | 4      |           |              |              |                     |               |              |                  |                     | - ·          |

- You can input relevant data for the Part Item frame.
- Add the relevant contract details to the; Contract Info Panel, Customer Info Panel, Billing Info Panel, (Rental, Aggregate and Life Based Billing, if applicable) panels. Some of the fields will be autopopulated but you can change them.
- Click on Save.

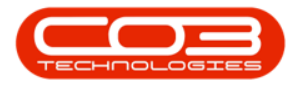

| ٦      | Ŧ          |                                       |                       |                  | Add a new con         | tract - BPO: Versio | n 2.4.0.   | .0 - TEST | r alp       | IDUC - AH   | TH PC LOCAL  |          |              |              |                  | _          |              |
|--------|------------|---------------------------------------|-----------------------|------------------|-----------------------|---------------------|------------|-----------|-------------|-------------|--------------|----------|--------------|--------------|------------------|------------|--------------|
|        | Home       | e Equipmer                            | nt / Locations Contra | act Finance / HR | Inventory Mair        | ntenance / Projects | Manu       | facturing | ,           | Procuremen  | nt Sales     | Servio   | e Reportin   | g Utilities  |                  | -          | - & ×        |
|        |            | 51                                    |                       |                  |                       |                     |            |           |             |             |              |          |              |              |                  |            |              |
| Sav    | e Back     | Save Layout                           | Workspaces            |                  |                       |                     |            |           |             |             |              |          |              |              |                  |            |              |
|        |            |                                       | ÷                     |                  |                       |                     |            |           |             |             |              |          |              |              |                  |            |              |
| P      | ocess      | 3 For                                 | mat 🔺                 |                  |                       |                     | 1          |           |             |             |              |          |              |              |                  |            | ~            |
| Aggr   | inks       | a a a a a a a a a a a a a a a a a a a | Contract Info         |                  |                       | 4                   |            |           |             |             |              |          |              |              |                  |            | ///          |
| egat   |            | 2                                     | Contract No           |                  |                       |                     | Loc        | cation    | Shi         | ippingAddre | ess COSAcc   | ountCode | e SLAHours   | TravelRadius | TravelChargeRate | IsExtra    | a Status     |
|        | Function   | s                                     | Contract Type         | Cost Per Copy    | *                     |                     | 9 =0       | c         | -0          | ¢           | N <b>O</b> C |          | -            | -            | -                |            | * <b>0</b> ¢ |
| ife B  | Notes      |                                       | Start Date            | 08/09/2020       | 7                     |                     | •          |           | -           |             |              | 1        | 0.00         | 0            |                  | 0.00       | A            |
| ased   |            |                                       | End Date              | 09/00/2020       |                       |                     |            | 9 Mar     | rees<br>ked | Item Met    | FeeTypeDes   | clusions | Item Contact | AccountCode  | COSAccountCode   | InvoiceDes | rription     |
| Billin |            |                                       | Device                | 00/09/2025       |                       |                     |            | 9         | 8           | 100         | * <b>0</b> ¢ |          | =            | # <b>0</b> ¢ | 4 <b>0</b> 4     | # C        |              |
| -      | Documen    |                                       | Devied Turne          | Maniha           | - 1                   |                     |            | • 🗉       |             | E           | Evergreen R  | ental    | 0.00         | 1202         |                  | Evergreen  | Rental       |
|        |            |                                       | Period Type           | montins          | • •                   |                     |            |           |             | L           | Loan         |          | 0.00         | 1200         |                  | Loan       |              |
|        |            |                                       | Contract              |                  |                       | 1—                  |            |           |             | R           | Bank Rental  |          | 0.00         | 1204         |                  | Bank Renta | 1            |
|        | Hold Histo | ory                                   | Manager               | ·                | •                     |                     |            | E         | -           | 5           | Inhouse Ren  | tal      | 0.00         | 1101         |                  | Inhouse Re | otal         |
|        |            |                                       | Salesmar              | ·                | •••                   |                     |            |           |             | N           | Insurance    |          | 0.00         | 1203         |                  | Insurance  | 1102         |
|        | Suspend    | History                               | Aggregate Billin      | 9 🗆              |                       |                     |            |           |             |             |              |          | 0.00         |              |                  |            |              |
|        |            |                                       | Hide Fee Detai        |                  |                       |                     |            | ۰.        |             |             |              |          |              |              |                  |            |              |
|        |            |                                       |                       |                  |                       |                     |            |           |             |             |              |          |              |              |                  | 8          |              |
|        |            |                                       |                       |                  |                       |                     |            |           |             |             |              |          |              |              |                  |            |              |
|        |            |                                       |                       |                  |                       |                     |            |           |             |             |              |          |              |              |                  |            |              |
|        | Processi   | ng                                    |                       |                  |                       |                     |            |           |             |             |              |          |              |              |                  |            |              |
|        | Invoices   |                                       |                       |                  |                       |                     |            |           |             |             |              |          |              |              |                  |            |              |
|        |            |                                       |                       |                  |                       |                     |            |           |             |             |              |          |              |              |                  |            |              |
|        | _          |                                       |                       |                  |                       |                     |            |           |             |             |              |          |              |              |                  |            |              |
|        | Credit No  |                                       |                       | <b>Y</b>         |                       |                     |            |           |             |             |              |          |              |              |                  |            |              |
|        |            |                                       |                       |                  |                       |                     |            |           |             |             |              |          |              |              |                  |            |              |
|        |            |                                       |                       | •                |                       |                     |            |           |             |             |              |          |              |              |                  |            |              |
|        |            |                                       | Contract Info         | Customer Info Bi | ling Info Rental Info |                     | 4          |           |             |             |              |          |              |              |                  |            |              |
|        |            |                                       |                       |                  |                       |                     | . <u> </u> |           | _           |             |              |          |              |              |                  |            |              |

- The item will be linked to the **new** contract and the contract details will be **saved**.
- You will return to the Items Awaiting Contract listing screen.

### LINK MULTIPLE ITEMS TO A NEW CONTRACT

 In the Items Awaiting Contract screen, select the multiple items in data grid 1 that you wish to link to a new contract.

> In order to be able to select <u>more than one item</u> on this data grid, press and hold **Ctrl** on the keyboard as you use your **mouse** to click on each item.

- 2. **Drag** the items to the last, blank row in data grid 2. This row contains an asterisk in the row selector column.
- 3. In this image, serial no's **2020-00006** and **2020-00007** have been selected, dragged and dropped on to
- 4. the final **blank row** in data grid **2**.

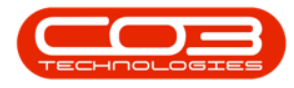

- 5. A **Drop Validation** message box will pop up asking;
  - Do you want to add these items(s) to a new contract?
- 6. Click on Yes.

| ф. т.      |               |                          | Items Awai        | ting Contract for Call, R | ef No : DCN000020 | 7 - BPO: Version 2.4.0 | 0.0 - TEST ALPHA - JUDITI | I PC LOCAL    |              |            | _ <b>•</b> × |
|------------|---------------|--------------------------|-------------------|---------------------------|-------------------|------------------------|---------------------------|---------------|--------------|------------|--------------|
| в          | ome Equipme   | ent / Locations Contract | Finance / HR      | Inventory Mainten         | ance / Projects   | Manufacturing Proc     | curement Sales Serv       | ice Reporting | Utilities    |            | _ & ×        |
|            | 21            |                          |                   | 12                        |                   |                        |                           |               |              |            |              |
| Back       | Save Layout W | orkspaces Save Filter    | Export            | Refresh                   |                   |                        |                           |               |              |            |              |
|            |               | •                        |                   |                           |                   |                        |                           |               |              |            |              |
| Processi 4 |               | Format 1                 | ⊿ Print ∡         | Current 🔒                 |                   | [                      |                           |               |              |            | ~            |
|            |               | oup by that column       |                   |                           |                   |                        |                           |               |              |            |              |
| AssetRegNo | SerialNo      | CustomerName             | PartCode          | Description               | CategoryDesc      | ContractNo             | ContractTypeDesc          | CustomerCode  | CustomerName | StartDate  | Currency     |
| 9 A.C.     | 8 <b>0</b> 0  | 4 <b>0</b> 0             | R <b>O</b> C      | * <b>0</b> ¢              | 8 <b>0</b> 0      | 9 8 <b>0</b> 0         | 4 <b>0</b> 0              | 8 <b>0</b> 0  | # <b>0</b> 0 | -          | 8 <b>0</b> 0 |
|            | 2020-00006    | Hope Works               | SP2020MFC         | SP2020 Sprint MFC         | Hardware          | CO0000240              | Cost Per Copy             | HOP001        | Hope Works   | 01/06/2019 | ZAR          |
| , /        | 2020-00007    | Hope Works               | SP2020MFC         | SP2020 Sprint MFC         | Hardware          | CO0000255              | Cost Per Copy             | HOP001        | Hope Works   | 17/12/2019 | ZAR          |
| 11         |               |                          |                   |                           |                   | CO000256               | Cost Per Copy             | HOP001        | Hope Works   | 01/12/2019 | ZAR          |
|            |               |                          |                   |                           |                   | CO000263               | Cost Per Copy             | HOP001        | Hope Works   | 01/12/2019 | ZAR          |
| 3          |               |                          |                   |                           |                   | CO0000264              | Cost Per Copy             | HOP001        | Hope Works   | 01/12/2019 | ZAR          |
|            |               |                          |                   |                           |                   | CO000265               | Cost Per Copy             | HOP001        | Hope Works   | 01/12/2019 | ZAR          |
|            |               |                          |                   |                           |                   | CO0000266              | Cost Per Copy             | HOP001        | Hope Works   | 01/12/2019 | ZAR.         |
|            |               |                          |                   |                           |                   | PC0000004              | Prepaid Contract          | HOP001        | Hope Works   | 01/12/2019 | ZAR          |
|            |               |                          |                   |                           |                   | CO0000267              | Cost Per Copy             | HOP001        | Hope Works   | 01/12/2019 | ZAR          |
|            | Dron          | /alidation               |                   | ~                         |                   | CO0000268              | Cost Per Copy             | HOP001        | Hope Works   | 08/01/2020 | ZAR          |
|            | Diop .        |                          |                   | <u>^</u>                  |                   | CO0000269              | Cost Per Copy             | HOP001        | Hope Works   | 08/01/2020 | ZAR          |
|            |               |                          |                   |                           |                   | CO0000270              | Cost Per Copy             | HOP001        | Hope Works   | 09/01/2020 | ZAR          |
| 5—         | → ?           | Do you want to add thes  | e item(s) to a ne | w contract?               | 2                 | CO0000272              | Cost Per Copy             | HOP001        | Hope Works   | 14/01/2020 | ZAR          |
|            |               |                          |                   |                           | 1                 | CO0000273              | Cost Per Copy             | HOP001        | Hope Works   | 01/02/2020 | ZAR          |
|            |               |                          |                   |                           |                   | CO0000181              | Cost Per Copy             | HOP001        | Hope Works   | 04/10/2017 | ZAR          |
|            |               | 6>                       | Yes               | No                        | 1                 | CO0000182              | Cost Per Copy             | HOP001        | Hope Works   | 04/10/2017 | ZAR          |
|            |               |                          |                   |                           | 1                 | CO000233               | Cost Per Copy             | HOP001        | Hope Works   | 18/10/2017 | ZAR          |
|            |               |                          |                   |                           | 1                 | CO0000234              | Cost Per Copy             | HOP001        | Hope Works   | 05/12/2017 | ZAR          |
|            |               |                          |                   |                           | 1                 | CO000236               | Cost Per Copy             | HOP001        | Hope Works   | 02/04/2019 | ZAR          |
|            |               |                          |                   |                           | \<br>\            | CO0000237              | Cost Per Copy             | HOP001        | Hope Works   | 01/01/2019 | ZAR          |
|            |               |                          |                   |                           | 1                 | CO000238               | Cost Per Copy             | HOP001        | Hope Works   | 25/09/2019 | ZAR          |
|            |               |                          |                   |                           |                   | MTC000005              | Maintenace Contract       | HOP001        | Hope Works   | 03/07/2017 | ZAR          |
|            |               |                          |                   |                           |                   | CO0000186              | Cost Per Copy             | HOP001        | Hope Works   | 05/10/2017 | ZAR          |
|            |               |                          |                   |                           |                   | *                      |                           |               |              |            |              |
|            |               |                          |                   |                           |                   | 4 🦳                    | -                         |               |              |            | ) - F        |
| 4          |               |                          |                   |                           | +                 | × √ [fldCustomer]      | D] In ('2', '0')          |               | 4            |            | Edit Filte   |

• The Select a contract type for the new contract screen will pop up.

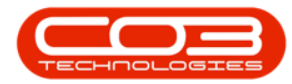

| Ŧ          |                |                        | Items Aw          | aiting Contract fo | or Call, Ref N | lo : DCN000020 | 7 - BPO: Version 2.4 | .0.0 - TEST ALPHA - JUDIT | H PC LOCAL     |              |            |              |
|------------|----------------|------------------------|-------------------|--------------------|----------------|----------------|----------------------|---------------------------|----------------|--------------|------------|--------------|
| Ho         | me Equipm      | ent / Locations Con    | tract Finance / H | R Inventory        | Maintenanc     | e / Projects   | Manufacturing Pro    | curement Sales Ser        | vice Reporting | Utilities    |            | - 6          |
| 1          | 50             |                        |                   | 53                 |                |                |                      |                           |                |              |            |              |
|            |                | lankananan Caun Eilten | Filter:           | Dafaah             |                |                |                      |                           |                |              |            |              |
| suk 5      | ave Layout V   | Torkspaces Save Pilter | Export            | Refresh            |                |                |                      |                           |                |              |            |              |
| ssi "      |                | Format                 | a Print a         | Current 🦼          |                |                |                      |                           |                |              |            |              |
|            |                |                        |                   |                    |                |                |                      |                           |                |              |            |              |
| setRegNo   | SerialNo       | CustomerName           | PartCode          | Description        |                | CategoryDesc   | ContractNo           | ContractTypeDesc          | CustomerCode   | CustomerName | StartDate  | Currency     |
| le l       | 8 C            | 8 <b>0</b> 0           | REC               | REC                |                | R <b>O</b> C   | 9 8 <b>0</b> 0       | #EC                       | * <b>D</b> ¢   | * C          | -          | 8 <b>0</b> 0 |
|            | 2020-00006     | Hope Works             | SP2020MF          | C SP2020 Sprint    | MFC            | Hardware       | CO0000240            | Cost Per Copy             | HOP001         | Hope Works   | 01/06/2019 | ZAR          |
|            | 2020-00007     | Hope Works             | SP2020MF          | C SP2020 Sprint    | MFC            | Hardware       | CO0000255            | Cost Per Copy             | HOP001         | Hope Works   | 17/12/2019 | ZAR          |
|            |                |                        |                   |                    |                |                | CO0000256            | Cost Per Copy             | HOP001         | Hope Works   | 01/12/2019 | ZAR          |
|            |                |                        |                   |                    |                |                | CO0000263            | Cost Per Copy             | HOP001         | Hope Works   | 01/12/2019 | ZAR          |
|            |                |                        |                   |                    |                |                | CO0000264            | Cost Per Copy             | HOP001         | Hope Works   | 01/12/2019 | ZAR          |
| 🖳 Se       | elect a contra | ct type for the new o  | ontract           |                    |                |                | CO0000265            | Cost Per Copy             | HOP001         | Hope Works   | 01/12/2019 | ZAR          |
| Hom        | e              |                        |                   |                    |                |                | CO0000266            | Cost Per Copy             | HOP001         | Hope Works   | 01/12/2019 | ZAR          |
|            |                | -85                    |                   |                    |                |                | PC0000004            | Prepaid Contract          | HOP001         | Hope Works   | 01/12/2019 | ZAR          |
|            |                | Leg                    |                   |                    |                |                | CO0000267            | Cost Per Copy             | HOP001         | Hope Works   | 01/12/2019 | ZAR          |
| Ok         | Back           | Save Layout            |                   |                    |                |                | CO0000268            | Cost Per Copy             | HOP001         | Hope Works   | 08/01/2020 | ZAR          |
| Pr         | 000955         | Format                 |                   |                    |                |                | CO0000269            | Cost Per Copy             | HOP001         | Hope Works   | 08/01/2020 | ZAR          |
|            | 4              |                        |                   |                    | //             |                | CO0000270            | Cost Per Copy             | HOP001         | Hope Works   | 09/01/2020 | ZAR          |
| Drag       |                |                        |                   |                    |                | / /            | CO0000272            | Cost Per Copy             | HOP001         | Hope Works   | 14/01/2020 | ZAR          |
| Co         | ntractType     | ContractTypeDesc       | ContractNoPrefix  | AutoContractNo     | InvoiceNoF     | Prefix         | CO0000273            | Cost Per Copy             | HOP001         | Hope Works   | 01/02/2020 | ZAR          |
| Y 10       | c              | (D)                    | * <b>0</b> ¢      | 1 <b>0</b> 0       | n 🗖 c          |                | CO0000181            | Cost Per Copy             | HOP001         | Hope Works   | 04/10/2017 | ZAR          |
| + CP       | c              | Cost Per Copy          | со                | Yes                | CIN            |                | CO0000182            | Cost Per Copy             | HOP001         | Hope Works   | 04/10/2017 | ZAR          |
| MT         | rc             | Maintenace Contract    | MTC               | Yes                | MIN            |                | CO0000233            | Cost Per Copy             | HOP001         | Hope Works   | 18/10/2017 | ZAR          |
| PR         | E              | Prepaid Contract       | PC                | Yes                | PIN            |                | CO0000234            | Cost Per Copy             | HOP001         | Hope Works   | 05/12/2017 | ZAR          |
|            |                |                        |                   |                    |                |                | CO0000236            | Cost Per Copy             | HOP001         | Hope Works   | 02/04/2019 | ZAR          |
| <b>ا</b> ا |                |                        |                   |                    |                | - F            | CO0000237            | Cost Per Copy             | HOP001         | Hope Works   | 01/01/2019 | ZAR          |
|            |                |                        |                   |                    |                |                | CO0000238            | Cost Per Copy             | HOP001         | Hope Works   | 25/09/2019 | ZAR          |
|            |                |                        |                   |                    |                |                | MTC0000005           | Maintenace Contract       | HOP001         | Hope Works   | 03/07/2017 | ZAR          |
|            |                |                        |                   |                    |                |                | CO0000186            | Cost Per Copy             | HOP001         | Hope Works   | 05/10/2017 | ZAR          |
|            |                |                        |                   |                    |                |                | *                    |                           |                |              |            |              |
|            |                |                        |                   |                    |                |                | - C                  |                           |                |              |            |              |
|            |                |                        |                   |                    |                | +              | 🗙 🗹 [fldCustomer     | ID] In ('2', '0')         |                |              |            | E/           |

- Click anywhere in the row of the contract type you wish to add.
- Click on OK.
  - In this image, **CPC** Cost Per Copy has been selected.

| Ŧ         |                 |                                       | Items Av          | vaiting Contract f | or Call, Ref No : DCN00002 | 07 - BPO: Version 2.4 | .0.0 - TEST ALPHA - JUDIT | H PC LOCAL    |              |            |              |
|-----------|-----------------|---------------------------------------|-------------------|--------------------|----------------------------|-----------------------|---------------------------|---------------|--------------|------------|--------------|
| в         | lome Equipm     | ent / Locations Con                   | tract Finance / H | R Inventory        | Maintenance / Projects     | Manufacturing Pro     | curement Sales Serv       | ice Reporting | Utilities    |            | _ 8          |
| adk       | Save Layout W   | lorkspaces Save Filter                | Filter:           | Refresh<br>Current |                            |                       |                           |               |              |            |              |
|           |                 |                                       |                   |                    |                            |                       |                           |               |              |            |              |
| ssetRegNo | SerialNo        | CustomerName                          | PartCode          | Description        | CategoryDesc               | ContractNo            | ContractTypeDesc          | CustomerCode  | CustomerName | StartDate  | Currency     |
| C.        | R <b>O</b> C    | R C                                   | 8 <b>0</b> 0      | REC                | 8 <b>0</b> 0               | <b>₽</b> 8 <b>0</b> 0 | 8 <b>0</b> 0              | 8 <b>0</b> 0  | * <b>0</b> ¢ | -          | 8 <b>0</b> 0 |
|           | 2020-00006      | Hope Works                            | SP2020MF          | C SP2020 Sprint    | MFC Hardware               | CO0000240             | Cost Per Copy             | HOP001        | Hope Works   | 01/06/2019 | ZAR          |
|           | 2020-00007      | Hope Works                            | SP2020MF          | C SP2020 Sprint    | MFC Hardware               | CO0000255             | Cost Per Copy             | HOP001        | Hope Works   | 17/12/2019 | ZAR          |
|           |                 |                                       |                   |                    |                            | CO0000256             | Cost Per Copy             | HOP001        | Hope Works   | 01/12/2019 | ZAR          |
|           |                 |                                       |                   |                    |                            | CO0000263             | Cost Per Copy             | HOP001        | Hope Works   | 01/12/2019 | ZAR          |
|           |                 |                                       |                   |                    |                            | CO0000264             | Cost Per Copy             | HOP001        | Hope Works   | 01/12/2019 | ZAR          |
| <b></b>   | Select a contra | ct type for the new o                 | contract          |                    |                            | CO0000265             | Cost Per Copy             | HOP001        | Hope Works   | 01/12/2019 | ZAR          |
| Ho        | me              |                                       |                   |                    |                            | CO0000266             | Cost Per Copy             | HOP001        | Hope Works   | 01/12/2019 | ZAR          |
|           |                 | -55                                   |                   |                    |                            | PC0000004             | Prepaid Contract          | HOP001        | Hope Works   | 01/12/2019 | ZAR          |
|           |                 | LES                                   |                   |                    |                            | CO0000267             | Cost Per Copy             | HOP001        | Hope Works   | 01/12/2019 | ZAR          |
| O         | k Back S        | Save Layout                           |                   |                    |                            | CO0000268             | Cost Per Copy             | HOP001        | Hope Works   | 08/01/2020 | ZAR          |
|           | Process         | Format                                |                   |                    |                            | CO0000269             | Cost Per Copy             | HOP001        | Hope Works   | 08/01/2020 | ZAR          |
|           | 100003          | Tornat a                              |                   |                    |                            | CO0000270             | Cost Per Copy             | HOP001        | Hope Works   | 09/01/2020 | ZAR          |
| Drag      |                 |                                       |                   |                    |                            | CO0000272             | Cost Per Copy             | HOP001        | Hope Works   | 14/01/2020 | ZAR          |
| C         | ContractType    | ContractTypeDesc                      | ContractNoPrefix  | AutoContractNo     | InvoiceNoPrefix            | CO0000273             | Cost Per Copy             | HOP001        | Hope Works   | 01/02/2020 | ZAR          |
| 9 1       | C C             | • • • • • • • • • • • • • • • • • • • | A C               | * <b>0</b> ¢       | 8 <b>0</b> 4               | CO0000181             | Cost Per Copy             | HOP001        | Hope Works   | 04/10/2017 | ZAR          |
| • c       | PC              | Cost Per Copy                         | co                | Yes                | CIN                        | CO0000182             | Cost Per Copy             | HOP001        | Hope Works   | 04/10/2017 | ZAR          |
| M         | ITC             | Maintenace Contract                   | MTC               | Yes                | MIN                        | CO0000233             | Cost Per Copy             | HOP001        | Hope Works   | 18/10/2017 | ZAR          |
| P         | RE              | Prepaid Contract                      | PC                | Yes                | PIN                        | CO0000234             | Cost Per Copy             | HOP001        | Hope Works   | 05/12/2017 | ZAR          |
|           |                 |                                       |                   |                    |                            | CO0000236             | Cost Per Copy             | HOP001        | Hope Works   | 02/04/2019 | ZAR          |
| 4 0       |                 |                                       |                   |                    | b.                         | CO0000237             | Cost Per Copy             | HOP001        | Hope Works   | 01/01/2019 | ZAR          |
|           |                 |                                       |                   |                    |                            | CO0000238             | Cost Per Copy             | HOP001        | Hope Works   | 25/09/2019 | ZAR          |
|           |                 |                                       |                   |                    |                            | MTC0000005            | Maintenace Contract       | HOP001        | Hope Works   | 03/07/2017 | ZAR          |
|           |                 |                                       |                   |                    |                            | CO0000186             | Cost Per Copy             | HOP001        | Hope Works   | 05/10/2017 | ZAR          |
|           |                 |                                       |                   |                    |                            | *                     |                           |               |              |            |              |
|           |                 |                                       |                   |                    |                            | 4                     | _                         |               |              |            |              |
|           |                 |                                       |                   |                    | •                          | 🗙 🗹 [fidCustomer      | ID] In ('2', '0')         |               |              |            | Edit         |

The **Add a new contract** screen will be displayed.

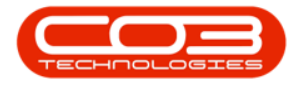

- The items that you are adding to the **new** contract will be listed in the **Parts** data grid.
- The **Items sub grids** linked to this part will be auto expanded and displayed ready for adding information:
  - Items Fees
  - Item Meters
  - Item Inclusions
  - Items Contacts

| \$    | Ŧ               |             |                     |                      | Add a new contra    | act - BPO: Version | 1 2.4.0. | 0 - TES   | t alf | HA - JUDI   | TH PC   | LOCAL            |               |              |                | _                   |              |
|-------|-----------------|-------------|---------------------|----------------------|---------------------|--------------------|----------|-----------|-------|-------------|---------|------------------|---------------|--------------|----------------|---------------------|--------------|
|       | Home            | Equipment   | /Locations Contra   | act Finance / HR     | Inventory Mainter   | nance / Projects   | Manu     | facturing | 9     | Procuremen  | nt s    | Sales Servi      | ice Reporting | ) Utilities  |                | -                   | - @ ×        |
| Sav   | ne Back         | Save Layout | Workspaces          |                      |                     |                    |          |           |       |             |         |                  |               |              |                |                     |              |
| P     | rocess 🦼        | Forma       | it "                |                      |                     |                    |          |           |       |             |         |                  |               |              |                |                     | ~            |
| Agg   | Links           | 4           | Contract Info       |                      |                     | 4                  |          |           |       |             |         |                  |               |              |                |                     |              |
| rega  | Enter text to s | earch P     |                     |                      |                     |                    | Par      | tCode     |       | Description |         | SerialNo         | CategoryDes   | c ModelNo    | AssetRegNo L   | cationDesc          | Location     |
| e     | Functions       | •           | Contract No         |                      |                     |                    | ۹ 📭      |           |       | RBC         |         | 4 <b>0</b> 0     | s 🗖 C         | ROC          | 8 <b>0</b> 0   | C.                  | 1 <b>0</b> 1 |
| Life  | Netwo           |             | Contract Type       | Cost Per Copy        | •                   | 1                  | > - :    | SP2020N   | 4FC   | SP2020 Spr  | int MFC | 2020-00006       | Hardware      | SP2020       |                |                     |              |
| Base  | Notes           |             | Start Date          | • 08/09/2020 •       |                     |                    |          | Item      | Fees  | Item Met    | ters    | Item Inclusions  | Item Contact  | s            |                |                     |              |
| dBIII |                 |             | End Date            | • 08/09/2025 •       |                     |                    |          | ۹ Mar     | rked  | FeeType     | FeeTy   | /peDesc          | ChargeAmount  | AccountCode  | COSAccountCode | InvoiceDes          | cription     |
| ĝ     | Document        | s           | Period              | 60 🗘                 | •                   |                    |          | Y I       |       | 100         | Tures a | nana Dambal      | - 0.00        | 1000         | ill:           | Ture and the second | Dentel       |
|       |                 |             | Period Type         | Months               | •                   |                    |          | • •       | H     | -           | Loan    | reenkentai       | 0.00          | 1202         |                | Loan                | Kentai       |
|       |                 |             | Department          |                      | •                   | 2                  |          |           |       | R           | Bank    | Rental           | 0.00          | 1204         |                | Bank Renta          | al l         |
|       | Hold Histo      | ry          | Contract<br>Manager |                      | •                   |                    |          | Đ         |       | s           | Servio  | e                | 0.00          | 1101         |                | Service             | <b>.</b>     |
|       |                 |             | Salesman            | 1                    | • •                 |                    |          |           |       |             |         |                  | 0.00          |              |                |                     |              |
|       |                 |             | Aggregate Billing   |                      |                     |                    |          | •         |       |             |         | >                |               |              |                |                     |              |
|       | Suspend H       | listory     | Hide Fee Detai      |                      |                     | 1                  | :        | SP2020N   | 4FC   | SP2020 Spr  | int MFC | 2020-00007       | Hardware      | SP2020       |                |                     |              |
|       |                 |             |                     |                      |                     | · ·                |          | Item      | Fees  | Item Met    | ters    | Item Inclusions  | Item Contact  | s            |                |                     |              |
|       |                 |             |                     |                      |                     |                    |          | ۹ Mar     | rked  | FeeType     | FeeTy   | /peDesc          | ChargeAmount  | AccountCode  | COSAccountCode | InvoiceDes          | cription     |
|       |                 |             |                     |                      |                     |                    |          | ٩         |       | a 🗖 c       | *Oc     |                  | -             | 1 <b>0</b> 0 | 1 <b>0</b> 0   | 1 <b>0</b> 0        | î            |
|       | Processir       | ng          |                     |                      |                     |                    |          | • 🖽       |       | E           | Everg   | reen Rental      | 0.00          | 1202         |                | Evergreen           | Rental       |
|       | _               | -           |                     |                      |                     | 2                  |          | E         | -     | L<br>D      | Bank    | Pental           | 0.00          | 1200         |                | Bank Penta          |              |
|       | Invoices        |             |                     |                      |                     |                    |          |           |       | s           | Servic  | ie in the second | 0.00          | 1101         |                | Service             | ,<br>        |
|       |                 |             |                     |                      |                     |                    |          |           |       |             |         |                  | 0.00          |              |                |                     |              |
|       | Credit No.      |             |                     |                      |                     |                    |          |           |       |             |         | >                | 0.00          |              |                |                     |              |
|       | Credit No       |             |                     |                      |                     |                    | *        |           |       |             |         |                  |               |              |                |                     |              |
|       |                 |             |                     |                      |                     |                    |          |           |       |             |         |                  |               |              |                |                     |              |
|       |                 |             |                     |                      |                     |                    |          |           |       |             |         |                  |               |              |                |                     |              |
|       |                 |             | Contract Info       | Customer Info Billin | ig Info Rental Info |                    | 4 -      |           |       |             |         |                  |               |              |                |                     | Þ            |

In this screen,

- Scroll right to view all the contract items information.
- You can update /edit the following fields:
  - Link a Location
  - Link a Shipping Address
  - Link a COS Account Code
  - Link a SLA Hours
  - Link a Travel Radius
  - Link a Travel Charge

Help v2024.5.0.7/1.0 - Pg 21 - Printed: 21/08/2024

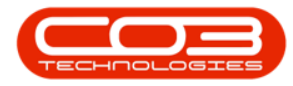

| ۰ 🕸      | Ŧ              |             |                   |                      | Add a new co       | ntract - BPO: Versio | on 2.4 | .0.0 - TES | T ALP | IDUC - AH   | TH PC LOCAL          |               |              |                  |                      |              |
|----------|----------------|-------------|-------------------|----------------------|--------------------|----------------------|--------|------------|-------|-------------|----------------------|---------------|--------------|------------------|----------------------|--------------|
| × 🗘      | Home           | Equipment   | /Locations Contra | act Finance / HR     | Inventory Ma       | intenance / Projects | Ma     | nufacturir | g     | Procuremen  | it Sales Ser         | vice Reportin | g Utilities  |                  | -                    | 8 X          |
|          | ~              | 51          |                   |                      |                    |                      |        |            |       |             |                      |               |              |                  |                      |              |
|          |                | Esg         |                   |                      |                    |                      |        |            |       |             |                      |               |              |                  |                      |              |
| Save     | Back           | Save Layout | workspaces        |                      |                    |                      |        |            |       |             |                      |               |              |                  |                      |              |
| Pro      | cess 4         | Forma       | at "              |                      |                    |                      |        |            |       |             |                      |               |              |                  |                      | $\diamond$   |
| à Lir    | nks            | 4           | Contract Info     |                      |                    | 4                    | Dra    |            |       |             |                      |               |              |                  |                      | //           |
| Fega Ent | ter text to se | earch P     |                   |                      |                    |                      |        | Location   | Sh    | ippingAddre | ss COSAccountCo      | ode SLAHours  | TravelRadius | TravelChargeRate | IsExtra              | Status       |
| ie I     | Functions      |             | Contract No       |                      |                    | -                    | ٩      | a 🖸 C      | -     | c           | 4 <b>0</b> 4         | -             | -            | -                |                      | 4 <b>0</b> 0 |
| Life     |                |             | Contract Type     | Cost Per Copy        | • •                | 2                    |        |            |       |             |                      | 0.00          | 0            |                  | 0.00                 | A            |
| Base     | Notes          |             | Start Date        | 08/09/2020 -         |                    |                      |        | Iten       | Fees  | Item Met    | ers Item Inclusion   | Item Contac   | s            |                  |                      |              |
| dBill    |                |             | End Date          | 08/09/2025 -         |                    |                      |        | ۹ Ma       | rked  | FeeType     | FeeTypeDesc          | ChargeAmount  | AccountCode  | COSAccountCode   | InvoiceDescrip       | otion        |
| īng      | Documents      |             | Period            | 60 🗘                 | •                  |                      |        | 9          |       | 100         | 1 <b>0</b> 1         | -             | 10:<br>      | 1 <b>0</b> :     | 1 <b>0</b> 1         | î            |
|          |                |             | Period Type       | Months               | •                  |                      |        |            | -     | E           | Evergreen Rental     | 0.00          | 1202         |                  | Evergreen Rei        | ntal         |
|          |                |             | Department        |                      | •                  |                      |        |            |       | R           | Bank Rental          | 0.00          | 1200         |                  | Bank Rental          |              |
|          | Hold Histor    | y           | Contract          |                      | • *                |                      |        |            |       | s           | Service              | 0.00          | 1101         |                  | Service              |              |
|          |                |             | Salesman          |                      | - +                |                      |        |            |       |             |                      | 0.00          |              |                  |                      |              |
|          |                |             | Aggregate Billing |                      |                    |                      |        | 4 -        |       |             |                      |               |              |                  |                      |              |
|          | Suspend H      | istory      | Hide Fee Detai    |                      |                    | 2                    | -      |            |       |             |                      | 0.00          | 0            |                  | 0.00                 | A            |
|          |                |             |                   |                      |                    |                      |        | Iten       | Fees  | Item Met    | ers Item Inclusion   | Item Contac   | s            |                  |                      |              |
|          |                |             |                   |                      |                    |                      |        | ۹ Ma       | rked  | FeeType     | FeeTypeDesc          | ChargeAmount  | AccountCode  | COSAccountCode   | InvoiceDescrip       | otion        |
|          |                |             |                   |                      |                    |                      |        | 9          |       | a∎c         | ( <b>D</b> )         | -             | (D)          | 1 <b>0</b> :     | 1 <b>0</b> 0         | <u></u>      |
|          | Processin      | a           |                   |                      |                    |                      |        | •          |       | E           | Evergreen Rental     | 0.00          | 1202         |                  | Evergreen Rei        | ntal         |
|          |                | 5           |                   |                      |                    |                      |        |            |       | L           | Loan<br>Baali Daatal | 0.00          | 1200         |                  | Loan<br>Deals Deated |              |
|          |                |             |                   |                      |                    |                      |        |            | -     | к<br>s      | Service              | 0.00          | 1204         |                  | Service              | - 1          |
|          |                |             |                   |                      |                    |                      |        |            | -     | 5           | Del Vice             | 0.00          |              |                  | Der vice             | *            |
|          |                |             |                   |                      |                    |                      |        | 4 -        |       |             |                      | 0.00          |              |                  |                      |              |
|          | Credit Note    | es          |                   |                      |                    |                      |        |            |       |             |                      |               |              |                  |                      |              |
|          |                |             |                   |                      |                    |                      | F      |            |       |             |                      |               |              |                  |                      |              |
|          |                |             |                   |                      |                    |                      |        |            |       |             |                      |               |              |                  |                      | _            |
|          |                |             | Contract Info     | Customer Info Billin | g Info Rental Info | ,<br>,               | 4      |            |       |             | 1                    | -             |              |                  |                      | •            |
|          |                |             |                   |                      |                    |                      |        |            | _     |             |                      |               |              |                  |                      | /            |

- You can input relevant data for the Parts Item frames.
- Add the new contract details to the; Contract Info Panel, Customer Info Panel, Billing Info Panel (Rental, Aggregate and Life Based Billing, if applicable) panels. Some of the fields will be autopopulated but you can change them.
- Click on Save.

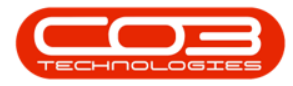

| ٢      | Ŧ       |              |         |          |             |          |               | А            | Add a new o | contract - BPO: Vers   | ion 2.4. | .0.0 - |          | ALPH         | A - JUDITH  | PC LOCAL        |         |              |              |                  | _             |              |
|--------|---------|--------------|---------|----------|-------------|----------|---------------|--------------|-------------|------------------------|----------|--------|----------|--------------|-------------|-----------------|---------|--------------|--------------|------------------|---------------|--------------|
|        | ۵.      | Home         | Equ     | ipment / | Locations   | Contract | Finance /     | HR Inve      | entory 1    | Maintenance / Projects | Ма       | nufac  | turing   | P            | rocurement  | Sales S         | Service | Reporting    | ) Utilities  |                  | -             | 8 X          |
| J.     | 4       | 4            | 5       | t        |             |          |               |              |             |                        |          |        |          |              |             |                 |         |              |              |                  |               |              |
| 5      |         | Back         | Savela  | S Nout   | Norkspaces  |          |               |              |             |                        |          |        |          |              |             |                 |         |              |              |                  |               |              |
| 30     |         | DOCK         | Save Lo | iyout    | *           |          |               |              |             |                        |          |        |          |              |             |                 |         |              |              |                  |               |              |
|        | Process | -            |         | Forma    | t "         |          |               |              |             |                        |          |        |          |              |             |                 |         |              |              |                  |               | $\sim$       |
| Agg    | Links   |              | 3       | 4        | Contract In | fo       |               |              |             | 1                      | Dra      |        |          |              |             |                 |         |              |              |                  |               |              |
| rega   | Enter t | text to se   | arch    | ~        |             |          |               |              |             |                        |          | Locati | on       | Ship         | pingAddress | COSAccourt      | tCode   | SLAHours     | TravelRadius | TravelChargeRate | IsExtra       | Status       |
| te     | Fun     | octions      | 2       |          | Cont        | act No   |               |              |             |                        | ۴        | R 🛛 C  |          | 8 <b>0</b> 0 |             | # C             |         | -            | -            | =                |               | * <b>0</b> ¢ |
| Life   |         |              |         |          | Contrac     | t Type   | Cost Per Copy |              | •           | *                      |          | _      |          |              |             |                 |         | 0.00         | 0            |                  | 0.00          | A            |
| Base   | No      | otes         |         |          | Star        | t Date   | 18/09/2020    | •            |             |                        |          |        | Item Fe  | es           | Item Meter  | s Item Inclus   | ions    | Item Contact | s            |                  |               |              |
| d Bill |         |              |         |          | En          | d Date   | 18/09/2025    | •            |             |                        |          | ٩      | Marke    | d I          | FeeType F   | eeTypeDesc      | Ch      | argeAmount   | AccountCode  | COSAccountCode   | InvoiceDescri | ption        |
| ing    | D       | oc mente     |         |          |             | Period   | 60            | <b>‡</b> •   |             |                        |          | ٩      |          |              |             | <b>0</b> :      |         |              | 1 <b>0</b> : | 1 <b>0</b> 0     | 1 <b>0</b> 0  | î            |
|        |         |              |         |          | Perio       | d Type 🛛 | Ionths        |              | •           | •                      |          | ,      |          |              |             | evergreen Renta | bl .    | 0.00         | 1202         |                  | Evergreen Re  | intal        |
|        |         |              |         |          | Depar       | tment    |               |              | •           | •                      | 1        |        |          |              | R E         | Bank Rental     |         | 0.00         | 1200         |                  | Bank Rental   |              |
|        | Но      | old Histor   | y       |          | Co          | ntract   |               |              | •           | •                      | $\times$ |        | •        |              | 5 5         | Service         |         | 0.00         | 1101         |                  | Service       | -            |
|        |         |              |         |          | Sal         | esman    |               |              | •           | · /                    |          |        |          |              |             |                 |         | 0.00         |              |                  |               |              |
|        |         |              |         | _        | Aggregate   | Billing  | 1             |              |             |                        |          | 4      | _        |              |             |                 |         |              |              |                  |               |              |
|        | Su      | uspend Hi    |         |          | Hide Fee    | Detail   | 1             |              |             | -                      |          |        |          |              |             |                 |         | 0.00         | 0            |                  | 0.00          | A            |
|        |         |              |         |          |             |          | _             |              |             |                        |          |        | Item Fe  | es           | Item Meter  | s Item Inclus   | ions    | Item Contact | 5            |                  |               |              |
|        |         |              |         | _        |             |          |               |              |             |                        |          | ٩      | Marke    | d i          | FeeType F   | eeTypeDesc      | Ch      | argeAmount   | AccountCode  | COSAccountCode   | InvoiceDescri | ption        |
|        |         |              |         |          |             |          |               |              |             |                        |          | ٩      |          |              | <b>0</b> 0  | E c             | -       |              | * <b>0</b> ¢ | a 🗖 c            | #EC           | â            |
|        | Dro     | coccine      |         |          |             |          |               |              |             |                        |          | Þ      | <b>E</b> |              | E E         | Evergreen Renta | al      | 0.00         | 1202         |                  | Evergreen Re  | ental        |
|        | FIG     | vcc s s in i | 9       |          |             |          |               |              |             |                        |          |        | •        |              | L L         | .oan            |         | 0.00         | 1200         |                  | Loan          | U            |
|        | In      |              |         |          |             |          |               |              |             |                        |          |        |          |              | R E         | Bank Rental     |         | 0.00         | 1204         |                  | Bank Rental   |              |
|        |         |              |         |          |             |          |               |              |             |                        |          |        |          |              | 5 2         | service         |         | 0.00         | 1101         |                  | Service       | Ŧ            |
|        |         |              |         | -1       |             |          |               |              |             |                        |          |        |          |              |             |                 |         | 0.00         |              |                  |               |              |
|        | Cr      | redit Note   |         |          |             |          | - <b>-</b>    |              |             |                        |          | 4      |          |              |             |                 |         |              |              |                  |               | •            |
|        |         |              |         |          |             |          |               |              |             |                        | *        |        |          |              |             |                 |         |              |              |                  |               |              |
|        |         |              |         |          |             |          | •             |              |             |                        |          |        |          |              |             |                 |         |              |              |                  |               |              |
|        |         |              |         |          | Contract In | fo Cus   | tomer Info    | Billing Info | Rental Ir   | nfo                    |          |        |          |              |             |                 |         |              |              |                  |               |              |
|        |         |              |         |          |             |          |               |              |             |                        | 4        |        |          |              |             |                 |         |              |              |                  |               |              |

- The items will be linked to the **new** contract and the contract details will be **saved**.
- You will return to the Items Awaiting Contract listing screen.

MNU.122.042